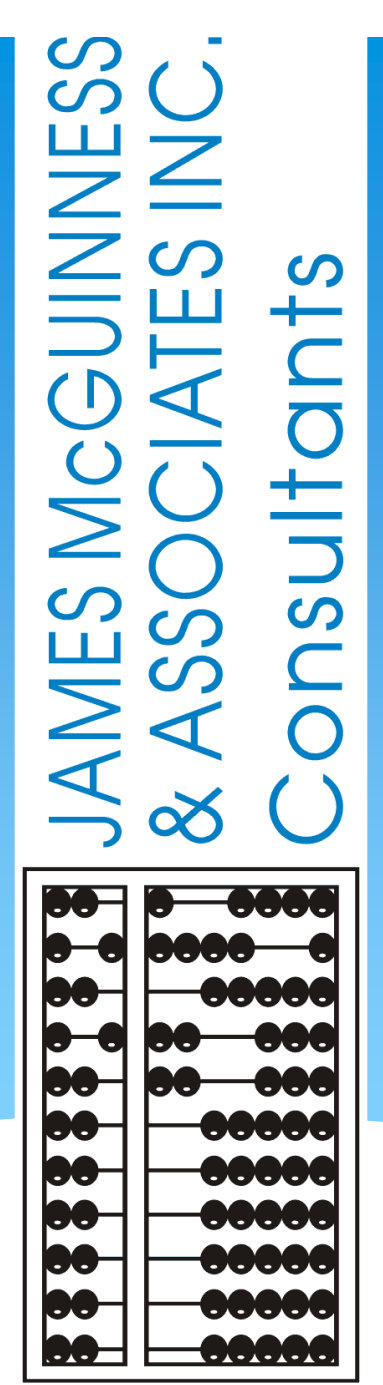

# eSTACs Amending versus Rescinding

# Amending or Rescinding a STAC-5

eSTACs@CPSEPortal.com

# Amending a STAC-5

- \* Once you sign & submit the STAC-5, you can "Amend" the evaluation date or check the "Bilingual" box.
- \* This is amended under the Evaluation Components tab.

| )<br>CPSI<br>Stud<br>Last<br>STA | E: 142101<br>lent Inform<br>t Name: /<br>CID: | 040000 /<br>ation<br>First Name:<br>CIN: | Tripp DC<br>Stu | )B: <b>7/18/</b><br>Jdent Number: 1 | 2019 Eligibili | ty: <b>7/1/20</b> | 22 - 8/31/202 | 4<br>Edit SED | Summ  | ary Resync      |           |         |           |           |              |                |        |         |
|----------------------------------|-----------------------------------------------|------------------------------------------|-----------------|-------------------------------------|----------------|-------------------|---------------|---------------|-------|-----------------|-----------|---------|-----------|-----------|--------------|----------------|--------|---------|
| ST                               | TAC-5s                                        | Evaluation Comp                          | onents          | IEP Placements                      | IEP Manda      | tes D             | ocuments      | Forms         | Eligi | bility Waivers  |           |         |           |           |              |                |        |         |
| (                                | eSTACs E                                      | valuation Number                         | eSTACs          | Evaluation Compo                    | nent Number    | County            |               | Provider      |       | Component       | Ev        | al Date | Bilingual | Status    | Submitted By | Submitted Date |        |         |
| E                                | V0005268                                      | 51                                       | EC00157         | '995                                |                | ERIE              | DIVERSIFI     | ED SERVICE    | S LLC | Education       | 4/5/2023  |         |           | Submitted | mmachelski   | 4/18/2023      | Update | Cancel  |
| E                                | V0005265                                      | 1                                        | EC00157         | 996                                 |                | ERIE              | DIVERSIFI     | ED SERVICE    | S LLC | Psychological   | 4/5/2023  |         | No        | Submitted | mmachelski   | 4/18/2023      | Amend  | Rescind |
| E                                | V0005265                                      | 1                                        | EC00157         | 997                                 |                | ERIE              | DIVERSIFI     | ED SERVICE    | S LLC | Social          | 4/5/2023  |         | No        | Submitted | mmachelski   | 4/18/2023      | Amend  | Rescind |
| E                                | V0005265                                      | 1                                        | EC00157         | 998                                 |                | ERIE              | DIVERSIFI     | ED SERVICE    | S LLC | Speech/Language | 3/20/2023 |         | No        | Submitted | mmachelski   | 4/18/2023      | Amend  | Rescind |

Add New STAC-5

# Rescinding a STAC-5

Once you sign & submit the STAC-5, you can "Rescind" the entire STAC-5 under the STAC-5 tab.

| 2<br>C | PSE: 142101   | 040000           |        |                  |                     |                    |             |        |             |              |                |      |              |     |                   |          |
|--------|---------------|------------------|--------|------------------|---------------------|--------------------|-------------|--------|-------------|--------------|----------------|------|--------------|-----|-------------------|----------|
| ۲S     | tudent Inform | nation           |        |                  |                     |                    |             |        |             |              |                |      |              |     |                   |          |
| ι      | ast Name:     | First Name:      | DC     | B: 7/18/2        | 019 Eligibility: 7/ | 1/2022 - 8/31/2024 | 4           |        |             |              |                |      |              |     |                   |          |
| 5      | STACID:       | CIN:             | Stu    | ident Number:    |                     |                    | Edit SED    | Summ   | nary Res    | ync          |                |      |              |     |                   |          |
|        | STAC-5s       | Evaluation Comp  | onents | IEP Placements   | IEP Mandates        | Documents          | Forms       | Elig   | ibility Wai | /ers         |                |      |              |     |                   |          |
|        |               |                  |        |                  |                     |                    |             |        |             |              |                |      |              |     | T                 |          |
|        | eSTACs E      | valuation Number | County |                  | Descrip             | tion               |             |        | Status      | Submitted By | Submitted Date |      |              |     |                   |          |
|        | EV0005265     | 51               | ERIE   | DIVERSIFIED SERV | /ICES LLC Mar 202   | 3 - Apr 2023 (EDU  | J, PSY, SOC | , SPT) | Submitted   | mmachelski   | 4/18/2023      | Viev | v Rescind Pr | int | Submission Histor | y Resync |
|        | Add New       | Evaluation       |        | •                |                     |                    |             |        |             |              | •              |      |              |     | •                 |          |

#### \* Or you can "Rescind" 1 component of the evaluation under the Evaluation Components tab.

| CPSE: 142101040000       |                                    |                    |                        |                 |           |           |           |              |                |       |         |
|--------------------------|------------------------------------|--------------------|------------------------|-----------------|-----------|-----------|-----------|--------------|----------------|-------|---------|
| Last Name: / First Name: | DOB: 7/18/2019 Eligibi             | ity: 7/1/2022 - 8/ | 8/31/2024              |                 |           |           |           |              |                |       |         |
| STACID: CIN:             | Student Number:                    |                    | Edit SED Sumn          | ary Resync      |           |           |           |              |                |       |         |
| STAC-5s Evaluation Comp  | onents IEP Placements IEP Manda    | ites Docum         | nents Forms Elig       | ibility Waivers |           |           |           |              |                |       |         |
| eSTACs Evaluation Number | eSTACs Evaluation Component Number | County             | Provider               | Component       | Eval Date | Bilingual | Status    | Submitted By | Submitted Date |       |         |
| EV00052651               | EC00157995                         | ERIE DIV           | /ERSIFIED SERVICES LLC | Education       | 4/5/2023  | No        | Submitted | mmachelski   | 4/18/2023      | Amend | Rescind |
| EV00052651               | EC00157996                         | ERIE DIV           | /ERSIFIED SERVICES LLC | Psychological   | 4/5/2023  | No        | Submitted | mmachelski   | 4/18/2023      | Amend | Rescind |
| EV00052651               | EC00157997                         | ERIE DIV           | /ERSIFIED SERVICES LLC | Social          | 4/5/2023  | No        | Submitted | mmachelski   | 4/18/2023      | Amend | Rescind |
| EV00052651               | EC00157998                         | ERIE DIV           | /ERSIFIED SERVICES LLC | Speech/Language | 3/20/2023 | No        | Submitted | mmachelski   | 4/18/2023      | Amend | Rescind |
| Add New STAC-5           |                                    |                    |                        |                 |           |           |           |              |                |       |         |

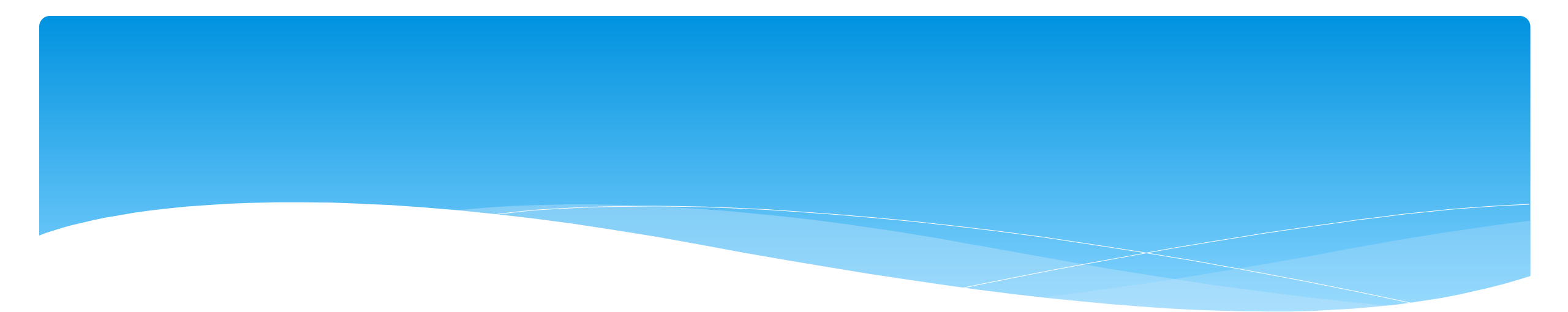

### **Adding New Center Based Placements**

# Adding a new CB Placement STAC-1

Go to the IEPPlacementstab

| * | Click Add CB |
|---|--------------|
|   | Placement    |

| Home               | Activities -             | IEP eS                | STACs A              | Attendance       | Billing                     | Lookup             | Documents                | Reports     |
|--------------------|--------------------------|-----------------------|----------------------|------------------|-----------------------------|--------------------|--------------------------|-------------|
| CPSE: 5            | 00101060000 CL           | ARKSTOWN CS           | D                    |                  |                             |                    |                          |             |
| Last Nar<br>STACID | me: Ants F<br>: J99999 0 | irst Name: Bar<br>NN: | bara DOB:<br>Student | 8/1<br>Number: 9 | 7/2018 Eligibi<br>000099999 | lity: 7/1/2021 - 8 | / <b>31/2023</b><br>Edit | SED Summary |
| STAC               | -5s Evaluatio            | on Components         | IEP Plac             | ements           | IEP Mandates                | Documents          | Forms                    |             |
| Schoo              | I Year Session 2         | 021 - 2022 Wint       | er 🗸                 |                  |                             |                    |                          |             |
| Sch                | ool Year Sessior         | Placement             | Description          | Status           | Submitted By                | Submitted Da       | te                       |             |
| No Pl              | acements                 | 1                     |                      | · · ·            |                             |                    |                          |             |
| Add                | d CB Placement           | Add SEIT/             | RS Placement         | 1                |                             |                    |                          |             |

# **Entering Program Information**

- Check this box if the child has multiple
   STACs for the same time period (CB + SEIT/RS, CB morning + CB afternoon)
- 2. Specify school year / session
- 3. Indicate if the child is placed in foster care
- 4. Choose the Provider
- **5.** Indicate whether the Provider is the same provider that performed the most recent evaluation
- **6.** Select the specific program the child will attend
- **7.** This populates with the dates and hours the selected program runs
- **8.** Enter the dates and hours that this student will attend this program, and click *Save*

| STACID:                                            | DelFuego First Nam<br>CIN:                                                | e: Anthony DOB: 3/12/20                                              | 16 Eligibility: 1/1/2019 - 8/31<br>Edit          | //2021                                        |
|----------------------------------------------------|---------------------------------------------------------------------------|----------------------------------------------------------------------|--------------------------------------------------|-----------------------------------------------|
| Program                                            | Aide / Nurse / Int                                                        | erpreter Related Servi                                               | ces Transportation                               |                                               |
| Click if t                                         | his is a multiple servic                                                  | e STAC (two or more concu                                            | rrent STACs)                                     |                                               |
| School Vez                                         | r Session 2019 201                                                        | 0 Summer T                                                           |                                                  |                                               |
|                                                    | 2019-202                                                                  | o summer v                                                           |                                                  |                                               |
| Is this stud                                       | ent placed in Foster C                                                    | are? 🔍 Yes 🖲 No                                                      |                                                  |                                               |
| 4                                                  | HEBREW ACADEMY                                                            | FOR SPEC CHLDRN                                                      | ¥                                                |                                               |
| <ul> <li>Provider</li> </ul>                       |                                                                           |                                                                      |                                                  |                                               |
| Provider                                           | Same as Evaluation P                                                      | rovider? 🔍 Yes 🖲 No                                                  |                                                  |                                               |
| • Provider<br>5 5<br>6 Program                     | Same as Evaluation P<br>9101(C) 07/08/19 - 0                              | rovider?                                                             | PECIAL CLASS OVER 2.5 N                          | ASSAU COUNTY WOODMERE •                       |
| Provider<br>5<br>6 <sup>Program</sup>              | Same as Evaluation P<br>9101(C) 07/08/19 - 0<br>Start Date                | rovider? OYes No<br>8/14/19 J/A-PRESCHOOL S<br>End Date              | PECIAL CLASS OVER 2.5 N<br>Hours Per Day         | ASSAU COUNTY WOODMERE 🔻<br>Days per Week      |
| Provider<br>5<br>6 <sup>Program</sup><br>7 Program | Same as Evaluation P<br>9101(C) 07/08/19 - 08<br>Start Date<br>07/08/2019 | rovider? Ves No<br>8/14/19 J/A-PRESCHOOL S<br>End Date<br>08/14/2019 | PECIAL CLASS OVER 2.5 N<br>Hours Per Day<br>5.00 | ASSAU COUNTY WOODMERE V<br>Days per Week<br>5 |

# Adding Aides / Nurse / Interpreter

- \* To add an aide / nurse or Interpreter
  - 1. Select the type (Aide, LPN, RN, or Interpreter)
  - 2. Select whether this service is shared with another student
  - 3. Indicate the hours per day this service is provided
  - 4. Indicate the days per week this service is provided
  - 5. Click Add

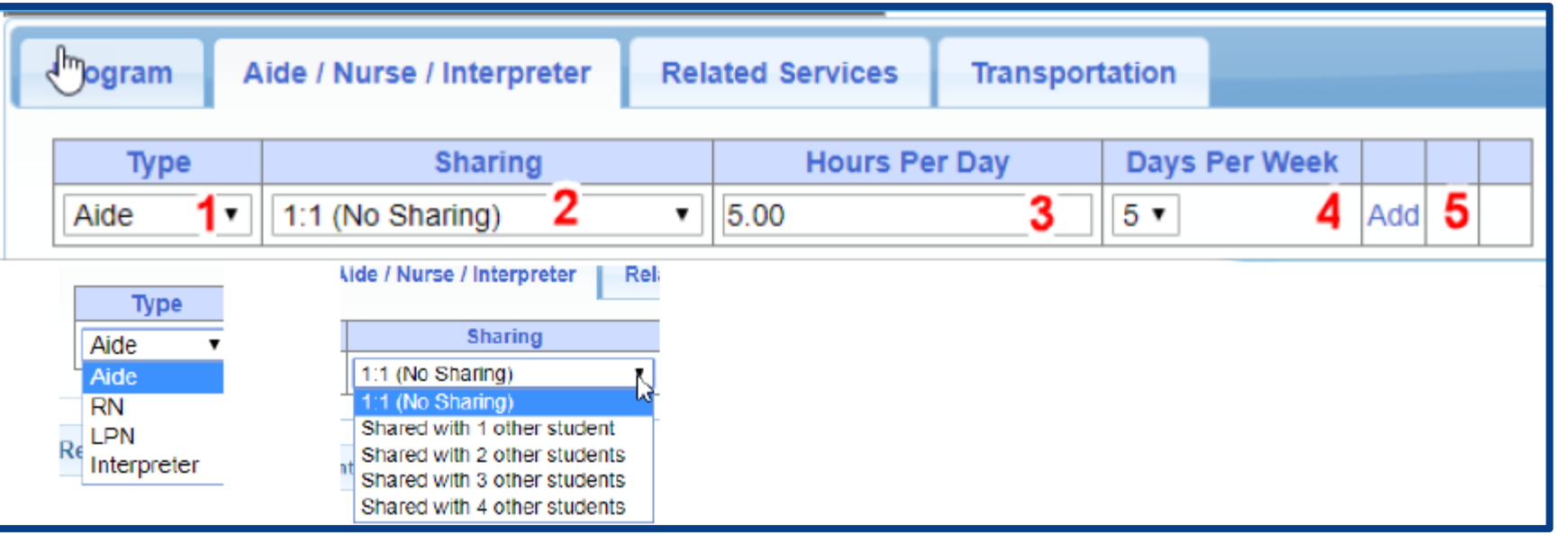

# Adding Related Services INCLUDED in Tuition

| Program     | Alde / Nurse / In | erpreter | Relate  | d Services | Transporta | tion |        |    |                  |    |         |         |              |     |          |         |
|-------------|-------------------|----------|---------|------------|------------|------|--------|----|------------------|----|---------|---------|--------------|-----|----------|---------|
| 3           | Service           |          | Start D | ate        | End D      | ate  | IND/GF | RP | Frequency        |    | Minutes | Period  | Location     |     |          |         |
| Occupation  | al Therapy        | 07/0     | 8/2019  |            | 08/14/2019 |      | L      |    | 2                | 30 |         | WEEKLY  | Therapy Room | Edi | t Delete | e Amend |
| Physical Th | erapy Group       | 07/0     | 8/2019  |            | 08/14/2019 |      | G      |    | 3                | 45 |         | WEEKLY  | Gym          | Edi | Delete   | Amend   |
| Speech The  | erapy <b>1</b>    | 07/0     | 8/2019  | 2          | 08/14/2019 | 3    | 1 4    | 4  | 3 <mark>5</mark> | 30 | 6       | WEEKLY7 | Classroom 8  | Edi | t Delete | e Amend |

- **1.** The type of service
- 2. The start date of this particular service
- 3. The end date for this particular service
- 4. Whether the service is Individual (I)

or Group (G)

eSTACs@CPSEPortal.com

- 5. The number of sessions per period
- 6. The number of minutes for each session
- **7.** The period of time for this service
- **8.** Location where service will be performed

#### When IEP has no Related Services

- \* If the IEP does not specify any related services, check the box at the top of the related services tab that says
  - "There are no recommended related services for this student on this Placement / IEP"

|   | Program   | Aide / Nurse / Interpre             | eter Relat                   | ted Services             | Transporta     | tion |           |         |           |          |                |        |     |  |
|---|-----------|-------------------------------------|------------------------------|--------------------------|----------------|------|-----------|---------|-----------|----------|----------------|--------|-----|--|
| Ľ | There are | e no recommended related<br>Service | d services for<br>Start Date | this student on End Date | this Placement | /IEP | Frequency | Minutes | Period    | Location | Submitted Date | Status |     |  |
|   |           | ~                                   | 07/12/2022                   | 08/20/2022               | ~              |      |           |         | <b>``</b> | ~        |                |        | Add |  |

# Adding Transportation

Related Services

Aide / Nurse / Interpreter

Program

 A list of types of transportations indicated in IEP (Bus or Parent reimbursement).

2. If transportation is needed, choose the provider.

**3.** If your county requires transportation documents then you will need to upload them.

The IEP does not authorize reimbursement for transportation/ No parent reimbursement will be sought Start Date End Date Submitted Date Service Provider Status 08/20/2022 Bus STUDENT BUS CO 07/12/2022 Not Submitted Edit Delete Rockland Parent Transportation 07/12/2022 Not Submitted Edit Delete 08/20/2022 Parent V 07/12/2022 08/20/2022 Add v Upload Transportation Document Document Type: Effective Date: Comment Choose File No file chosen Upload Transportation Files Uploaded DocumentType Comments Effective Date

Transportation

#### When IEP has no Transportation

If the student will not be bussed, and the parent will not be submitting for mileage reimbursement, check the box at the top of the transportation tab that says
 "The IEP does not authorize reimbursement for transportation"

| Program Aide / Nurse / Inte     | rpreter Related Service       | s Transportation            |                |        |     |   |
|---------------------------------|-------------------------------|-----------------------------|----------------|--------|-----|---|
| The IEP does not authorize reir | nbursement for transportation | / No parent reimbursement w | ill be sought  |        |     | _ |
| Service Provider                | Start Date                    | End Date                    | Submitted Date | Status |     |   |
| <b>~</b>                        | 07/12/2022                    | 08/20/2022                  |                |        | Add |   |
| Upload Transportation Documen   | t                             | ·                           | ·              |        |     | _ |
| Document Type:                  | ~                             | Effective Date:             | Comment:       |        |     |   |
| Choose File No file chosen      |                               |                             |                |        |     |   |
| Transportation Files            |                               |                             |                |        |     |   |
| Uploaded DocumentType           | Comments Effective D          | ate                         |                |        |     |   |
|                                 |                               |                             |                |        |     |   |

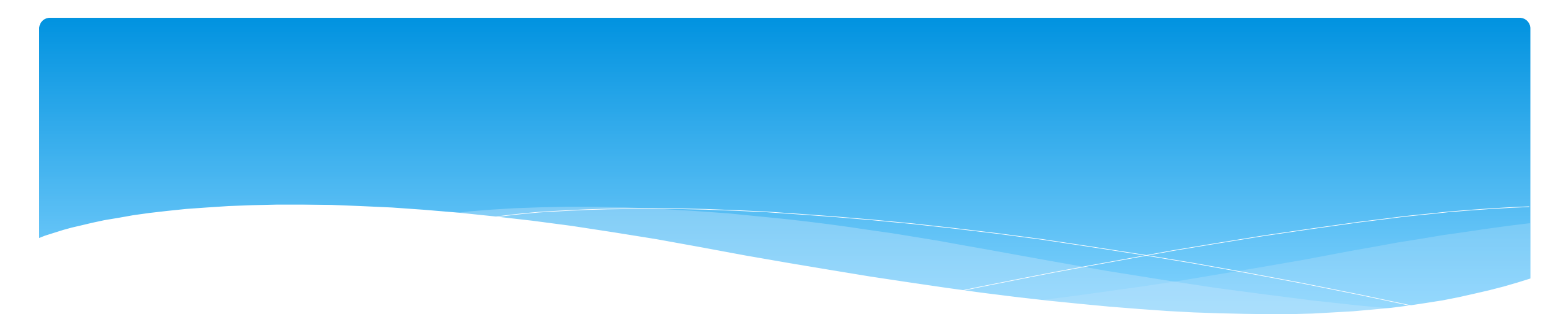

#### **Adding New SEIT/RS Placements**

eSTACs@CPSEPortal.com

# Adding a new STAC-1 for SEIT/Related Services

- \* Go to the IEP Placements tab
- \* Click Add SEIT/RS Placement

| CF       | PSE: 112806060000 RYD                       | ELL CSD            |                                      |                                |                   |               |              |                |          |           |               |          |
|----------|---------------------------------------------|--------------------|--------------------------------------|--------------------------------|-------------------|---------------|--------------|----------------|----------|-----------|---------------|----------|
| Lá<br>S' | ast Name: <b>Balmudo</b> Firs<br>TACID: CIN | st Name: Leo<br>N: | DOB: 3/19/2<br>Student Number: 50000 | 2017 Eligibility: 1/<br>039718 | 1/2020 - 8/31/202 | Edit          |              |                |          |           |               |          |
|          | STAC-5s Evaluation                          | Components         | IEP Placements                       | IEP Mandates                   | Documents         | Forms         |              |                |          |           |               |          |
|          | School Year Session All                     | Sessions           | ~                                    |                                |                   |               |              |                |          |           |               |          |
|          | School Year Session                         | Placement          |                                      | Description                    |                   | Status        | Submitted By | Submitted Date |          |           |               |          |
|          | 2021 - 2022 Winter                          | СВ                 | 09/08/2021-06/22/2022                | FRED S KELLER S                | CHOOL-9100(J)     | Not Submitted |              |                | Edit Del | ete Print | Sign and Subm | nit      |
|          | Add CB Placement                            | Add SEIT/F         | RS Placement                         |                                |                   |               |              |                |          |           |               | <u> </u> |

## For SEIT or RS

- 1. Select the School Year and Session
- **2.** Indicate if this student has two or more concurrent STACs
- 3. Indicate if the child is in Foster Care

| School Year Session    | 2020 - 2021 Summer 🗸 1                         |        |
|------------------------|------------------------------------------------|--------|
| Click if this is a mu  | Itiple service STAC (two or more concurrent ST | ACs) 2 |
| Is this student placed | in Foster Care? OYesONo 3                      |        |

- \* Multiple Service / Concurrent STACs
  - Student has a center based placement at the same time as having SEIT or fee for service related services
  - \* Student has two separate center based placements
  - \* Student has SEIT at the same time from two separate SEIT Providers

# Adding SEIT

| SEI and Stu                                                   | dent Rela                                             | ted Services                                      |                                                 |                    |                       |                                         |   |      |        |       |
|---------------------------------------------------------------|-------------------------------------------------------|---------------------------------------------------|-------------------------------------------------|--------------------|-----------------------|-----------------------------------------|---|------|--------|-------|
| s this studen                                                 | placed in Fost                                        | er Care? 🔍 Ye                                     | s 🖲 No                                          |                    |                       |                                         |   |      |        |       |
| Provider BR                                                   | OOKVILLE CEN                                          | NTER F/ CHIL                                      | DREN'S SERI                                     | * 1                |                       | 2                                       |   |      |        |       |
|                                                               |                                                       |                                                   |                                                 |                    |                       |                                         |   |      |        |       |
| s this the san                                                | ne provider that                                      | t conducted the                                   | e most recent e                                 | evaluation for t   | his student?          | Ves No                                  |   |      |        |       |
| s this the sar<br>Program SE                                  | ne provider that<br>IT 09/01/18 - 06                  | t conducted the<br>5/30/19 9135(T                 | e most recent e                                 | evaluation for t   | his student?          | Yes No                                  |   |      |        |       |
| s this the san<br>Program SE<br>4                             | ne provider that<br>IT 09/01/18 - 06<br>5             | t conducted the<br>6/30/19 9135(T<br>6            | e most recent e<br>) ▼ 3<br>7                   | evaluation for t   | his student?          | Ves® No −                               | 0 |      |        |       |
| s this the sar<br>Program SE<br>4<br>Start Date               | ne provider that<br>IT 09/01/18 - 06<br>5<br>End Date | t conducted the<br>5/30/19 9135(T<br>6<br>IND/GRP | e most recent e<br>) ▼ 3<br>7<br>Frequency      | 8<br>Minutes       | 9<br>Period           | Yes No -<br>1<br>Location               | 0 |      |        |       |
| s this the san<br>Program SE<br>4<br>Start Date<br>09/01/2018 | 1T 09/01/18 - 06<br>5<br>End Date<br>06/30/2019       | 6<br>IND/GRP                                      | e most recent e<br>) ▼ 3<br>7<br>Frequency<br>5 | 8<br>Minutes<br>60 | 9<br>Period<br>WEEKLY | Yes No 1<br>Location<br>Universal Pre-K | 0 | Edit | Delete | Ameno |

#### 1. Select Provider

- 2. Indicate if Provider was same provider that did most recent evaluation
- **3.** Select the program (should be only 1)
- 4. Edit the Start Date
- 5. Edit the End Date

- 6. Indicate individual or group
- 7. Indicate number of sessions per IEP
- 8. Indicate number of minutes per IEP (do not convert to 30 min)
- **9.** Enter the period for the frequency

**10.** Select the location where the service will be performed

# Adding Related Services

| SEIT and Student Related Services       |                               |            |            |         |           |         |        |                 |      |        |       |
|-----------------------------------------|-------------------------------|------------|------------|---------|-----------|---------|--------|-----------------|------|--------|-------|
| 1                                       | 2                             | 3          | 4          | 5       | 6         | 7       | 8      | 9               |      |        |       |
| Provider                                | Service                       | Start Date | End Date   | IND/GRP | Frequency | Minutes | Period | Location        |      |        |       |
| BROOKVILLE CTR FOR CHILDREN'S SVCS, INC | Speech Therapy                | 09/01/2018 | 06/30/2019 |         | 2         | 30      | WEEKLY | Universal Pre-K | Edit | Delete | Amend |
| KIDZ THERAPY SERVICES                   | Parent Couseling and Training | 09/01/2018 | 06/30/2019 | 1       | 1         | 60      | WEEKLY | Home            | Edit | Delete | Amend |
| <b>Y</b>                                | <b>T</b>                      | 9/1/2018   | 6/30/2019  | •       |           |         | •      | <b>T</b>        | Add  |        |       |

- **1.** Choose the provider
- **2.** Select the service
- 3. When does service start
- 4. When does service end
- 5. Indicate Individual or Group

- 6. Indicate number of sessions per IEP
- 7. Enter minutes per session per IEP
- 8. Choose the time period for the frequency
- 9. Indicate where the service will happen

#### Service Coordination

- \* If there are no SEIT services and there are two or more related services, and service coordination is needed:
  - \* Choose provider, and Coordination under Service tab, and complete other information.
- \* If there are no SEIT services and Service Coordination is not needed:
  - \* Mark the checkbox "No Service Coordinator".

| SEIT and Student Related Services |                        |            |            |         |           |           |         |         |                |        |           |
|-----------------------------------|------------------------|------------|------------|---------|-----------|-----------|---------|---------|----------------|--------|-----------|
| No Service Coordinator            |                        |            |            |         |           |           |         |         |                |        |           |
| Provider                          | Service                | Start Date | End Date   | IND/GRP | Bilingual | Frequency | Minutes | Period  | Location       | Status |           |
| FRED S KELLER SCHOOL              | Physical Therapy Indiv | 09/01/2021 | 06/30/2022 |         |           | 2         | 30      | WEEKLY  | Home           | Ed     | it Delete |
| DEREK FERST, SLP                  | Speech Therapy Indiv   | 09/01/2021 | 06/30/2022 |         |           | 3         | 30      | WEEKLY  | Preschool      | Ed     | it Delete |
| DEREK FERST, SLP                  | Coordination           | 09/01/2021 | 06/30/2022 |         |           | 1         | 30      | MONTHLY | Home/Community | Ed     | it Delete |
| ×                                 | ×                      | 09/01/2021 | 06/30/2022 | ~       |           |           |         | ~       | <b>`</b>       | Ad     | d         |

# eSTACs Uploading Documents

eSTACs@CPSEPortal.com

# Uploading a Document

- Every County requires certain documents to be uploaded, before you can sign and submit your STAC-5 and/or STAC-1.
- \* Select Documents tab on Student Details screen.
- This will also show any Missing Documents that need to be uploaded.
- Click "Upload" button at bottom of screen or "Upload" at the end of the missing document line.

| CPSE: 500402060000                                                        |                           |                               |         |  |  |  |  |  |
|---------------------------------------------------------------------------|---------------------------|-------------------------------|---------|--|--|--|--|--|
| Student Information                                                       |                           |                               |         |  |  |  |  |  |
| Last Name: First Name:                                                    | DOB: 3/9/2017 E           | ligibility: 1/1/2020 - 8/31/2 | 2022    |  |  |  |  |  |
| STACID: CIN: Student Number: 5000038460 Edit SED Summary Resync           |                           |                               |         |  |  |  |  |  |
| STAC-5s Evaluation Components IEP Placements IEP Mandates Documents Forms |                           |                               |         |  |  |  |  |  |
| Uploaded Documents                                                        |                           |                               |         |  |  |  |  |  |
| Document Type Uploaded Date                                               | Applied To Submitted Date | SubmittedUser Co              | omments |  |  |  |  |  |
| No Documents                                                              |                           |                               |         |  |  |  |  |  |
| Missing Documents                                                         |                           |                               |         |  |  |  |  |  |

| Category  | Туре             | DocumentDescription       | Applies To                       |                    |       |    |
|-----------|------------------|---------------------------|----------------------------------|--------------------|-------|----|
| CHILD     | MEDICAID CONSENT | Medicaid Parental Consent |                                  | Show Document List | Uploa | ad |
| PLACEMENT | IEP              | Copy of IEP for Placement | 09/10/2021-06/24/2022 RS (ST(I)) | Show Document List | Uploa | ad |

Upload Upload Multiple Documents

# Uploading a Document

- \* Click "Choose File" button.
- \* Browse to the file location and select the file.
- \* Click the "Open" button on the file dialog
- \* The filename will appear next to "Choose File" button.
- \* Click "Upload".

eSTACs@CPSEPortal.com

| Child Informa | tion                    |                                                     |
|---------------|-------------------------|-----------------------------------------------------|
| Last Name:    | Rizzo First Name: Franl | k DOB: 12/18/2016 Eligibility: 7/1/2019 - 8/31/2022 |
| STACID:       | CIN:                    | Edit                                                |

| T 🚺 / IN             | is PC 7 Ebcarbisk (cl) 7 EstiAcs 7 DE | neoocuments > Patricia sim | cox.            | V 0 5  | earch Patricia Simcox |  |
|----------------------|---------------------------------------|----------------------------|-----------------|--------|-----------------------|--|
| Organize - New folde | tr                                    |                            |                 |        | 100 <b>v</b>          |  |
| eSTACsDemoDo ^       | Name                                  | Date modified              | Туре            | Size   |                       |  |
| Patricia Simcox      | 🔁 Birth Certificate                   | 3/18/2019 1:43 PM          | Adobe Acrobat D | 93 KB  |                       |  |
| SandyOlsson          | 🔁 Consent                             | 3/18/2019 2:10 PM          | Adobe Acrobat D | 58 KB  |                       |  |
| Webinars             | 🔁 EvalVerification                    | 3/18/2019 2:02 PM          | Adobe Acrobat D | 466 KB |                       |  |
| a OneDrive           | 🔁 TRF Englsih refised 08-2018         | 3/19/2019 5:41 PM          | Adobe Acrobat D | 78 KB  |                       |  |
| This PC              |                                       |                            |                 |        |                       |  |
| 3D Objects           |                                       |                            |                 |        |                       |  |
| Desktop              |                                       |                            |                 |        |                       |  |
| Documents            |                                       |                            |                 |        |                       |  |
| Downloads            |                                       |                            |                 |        |                       |  |
| Music                |                                       |                            |                 |        |                       |  |
| E Pictures           |                                       |                            |                 |        |                       |  |
| Videos               |                                       |                            |                 |        |                       |  |
| Local Disk (C:)      |                                       |                            |                 |        |                       |  |
| New Volume (D:       |                                       |                            |                 |        |                       |  |
| TimsBackup (E:)      |                                       |                            |                 |        |                       |  |
| T                    |                                       |                            |                 |        |                       |  |
|                      |                                       |                            |                 |        |                       |  |

| Child Information           | 00 RYDELL CSD             |                |                       |                      |
|-----------------------------|---------------------------|----------------|-----------------------|----------------------|
| Last Name: Rizzo<br>STACID: | First Name: Frank<br>CIN: | DOB: 12/18/201 | BEligibility:<br>Edit | 7/1/2019 - 8/31/2022 |
| Choose File Conse           | nt.pdf                    |                | Upload                |                      |

# Uploading a Document

- Right had side shows the \* document being uploaded.
- \* If uploading the entire IEP, then check box "Enter **Details for Entire** Document".
- \* Choose document type.
- \* Choose correct school year and placement.

| Enter Details for E<br>Page 1 to 1                            | intire Document 🗹                                                                                                    | ≡ eSTACsFil | eHandler.ashx                                                                                                    |                                                                                                    | 1 / 11   - 100% +   1                                                                                                    | : \$                                                                                                    |                                                                                                    |
|---------------------------------------------------------------|----------------------------------------------------------------------------------------------------|-------------|----------------------------------------------------------------------------------------------------|----------------------------------------------------------------------------------------------------|----------------------------------------------------------------------------------------------------|----------------------------------------------------------------------------------------------------|----------------------------------------------------------------------------------------------------|
| Document Type<br>School Year<br>Placement<br>07/05/2021-08/13 | Serv : IEP                                                                                                    |             |                                                                                                    |                                                                                                    | Blind Brook-Rye Union Free Scho<br>390 North Ridge Street<br>Rye Brook, NY 10573-110                                                                                                    | ol District<br>5                                                                                                    |                                                                                                    |
| Comments<br>TEP                                               | Medicaid : Medicaid Parental Consent<br>Medicaid : Parent Refused Medicaid Consent<br>Medicaid : Failed to obtain Medicaid Consent<br>Medicaid : Parent Revoked Consent<br>Foster Care : LDSS2999<br>Eval : Evaluation Justification Letter<br>Eval : Justification For Eval Outside Eligibility Dates<br>Trans : TAF<br>Trans : Parent Acknowledgement Form<br>Serv : Aide |             | Student:<br>Address:<br>Contacts:<br>School Year: 2021-2022<br>Special Alerts:                                                                                                    |                                                                                                    | Date of Birth: 12/22/2017<br>Age as of meeting date: 3:4 Native<br>County: Westchester Interpreter<br>Home/Mobile #: H: (914) 539-5147 M: (914) 420-6713<br>Home/Mobile #: H: (914) 539-5147 M: (914) 539-5147<br>Placement: Approved Preschool Special Education<br>Program                                         | Gender: Male<br>Language: English<br>Required: No<br>Work #:<br>Work #:<br>School: Preschool Itinerant Services<br>Only                                                                                                    | ID #: 112201514<br>Email:<br>Email:<br>Grade: Preschool                                                                                                    |
|                                                               | Serv : Nurse<br>Serv : IEP                                                                                                    |             | IEP INFORMATION                                                                                                    |                                                                                                    | SUMMARY-SPECIAL EDUCATION PROGRAMS A                                                                                                    | ND RELATED SERVICES                                                                                                    |                                                                                                    |
| OK Cance                                                      | Serv : Interpreter<br>Serv : Summer Regression Justification<br>Serv : Explanation for not having a STAC-5                                                                                                    |             | Projected IEP Start Date:<br>Projected IEP End Date:<br>Projected Date of Annual Review:<br>Projected Date for Reevaluation:<br>Extended School Year:<br>Behavior Intervention Plan:<br>Supplementary Aids and Services:<br>Assistive Technology:<br>Supports for School Personnel:<br>Testing Accommodations:<br>Participate State/District Assessments:<br>Snecial Transportation: | 07/05/2021<br>06/25/2022<br>06/24/2022<br>03/18/2024<br>Yes<br>No<br>No<br>No<br>No<br>No<br>No<br>No<br>No<br>No<br>No<br>No<br>No<br>No | Special Class in an Integrated Setting: 6:1+1<br>Speech/Language Therapy: Individual<br>Occupational Therapy: Individual<br>Physical Therapy: Individual<br>Special Class in an Integrated Setting: 6:1+1<br>Speech/Language Therapy: Individual<br>Occupational Therapy: Individual<br>Physical Therapy: Individual | 09/01/2021 - 06/24/2022 2 x*<br>09/01/2021 - 06/24/2022 2 x*<br>09/01/2021 - 06/24/2022 2 x*<br>09/01/2021 - 06/24/2022 2 x*<br>07/05/2021 - 06/13/2021 5 x*<br>07/05/2021 - 08/13/2021 2 x*<br>07/05/2021 - 08/13/2021 2 x* | Weekly, 5hr. School<br>Weekly, 30min. School<br>Weekly, 30min. School<br>Weekly, 30min. School<br>Weekly, 5hr. School<br>Weekly, 30min. School<br>Weekly, 30min. School |

# Documents for Aide / Nurse / Interpreter

- \* There are occasions when you will need to upload the Request For Reimbursement For Partial Aide/Nurse/Interpreter form.
- eSTACs will inform you when this form is needed when completing the Sign and Submit process.
- \* Go to the Aide/Nurse/Interpreter tab and click Print.
- \* Have form signed by the Superintendent and upload form to eSTACs.

| CPSE: 1128<br>Student Info                                                                                                    | CPSE: 112806060000 RYDELL CSD Student Information                                                                   |              |            |               |               |                |                           |       |  |  |  |
|----------------------------------------------------------------------------------------------------|----------------------------------------------------------------------------------------------------|--------------|------------|---------------|---------------|----------------|---------------------------|-------|--|--|--|
| Last Name:<br>STACID:                                                                                                    | Last Name:BalmudoFirst Name:LeoDOB:3/19/2017Eligibility:1/1/2020 - 8/31/2022STACID:CIN:Student Number:500039718Edit |              |            |               |               |                |                           |       |  |  |  |
| Placement Information<br>Session: From Date: 09/08/2021 To Date: 06/22/2022<br>Hrs/Day: 5.00 Days/Wk: 5 Aide/RN/LPN:<br>Provider: FRED S KELLER SCHOOL Program: 9100 |                                                                                                    |              |            |               |               |                |                           |       |  |  |  |
| Program                                                                                                    | Aide / Nurse / Interpreter                                                                                          | Related Serv | vices Tr   | ansportation  |               |                |                           |       |  |  |  |
| Туре                                                                                                    | Sharing                                                                                                    | Start Date   | End Date   | Hours Per Day | Days Per Week | Submitted Date | Status                    |       |  |  |  |
| Aide                                                                                                    | Shared with 3 other students                                                                                        | 09/08/2021   | 06/22/2022 | 5.00          | 5             |                | Not Submitted Edit Delete | Print |  |  |  |
| <b>~</b>                                                                                                    |                                                                                                    | 09/08/2021   | 06/22/2022 | 5.00          | 5 🗸           |                | Add                       |       |  |  |  |
|                                                                                                    |                                                                                                    |              |            |               |               |                |                           |       |  |  |  |
| Return to S                                                                                                    | Student Details                                                                                                    |              |            |               |               |                |                           | Í     |  |  |  |

#### **Comparison eSTAC to Paper Form**

#### Request for Reimbursement for Student-Specific Nurses and Interpreters

#### \*\*For Preschool Use Only\*\*

| STAC-ID |  |   |  |  |
|---------|--|---|--|--|
|         |  | - |  |  |

Do NOT submit this form for:

Education Aides

(Enter aide percentage on EFRT service approval screen)

A completed and signed Preschool STAC-1 form should be submitted along with this form. Scan and upload both completed forms to SED File Transfer Manager (FTM) "inbasket". Email <u>OMSSTAC@nysed.gov</u> with the SED FTM location and filenames. Do <u>NOT</u> attach completed forms to emails.

| STUDENT, COUNTY, AND SCHOOL DISTRICT INFORMATION  |                           |           |  |  |  |  |  |  |  |  |
|---------------------------------------------------|---------------------------|-----------|--|--|--|--|--|--|--|--|
| Student Name: Date of Birth (mm/dd/yy):           |                           |           |  |  |  |  |  |  |  |  |
| John Smith                                        | 01/01/2019                |           |  |  |  |  |  |  |  |  |
| County of Residence Name:                         |                           |           |  |  |  |  |  |  |  |  |
| ROCKLAND                                          |                           |           |  |  |  |  |  |  |  |  |
| Name of School District with CPSE Responsibility: | School District SED Code: |           |  |  |  |  |  |  |  |  |
| ABBOT                                             | 6 6 0 4 1 3 0             | 2 0 0 0 0 |  |  |  |  |  |  |  |  |

|             | AIDES/NURSES/INTERPRETERS DURING EDUCATION HOURS            |                                          |                                             |                                                                |  |  |  |  |  |
|-------------|-------------------------------------------------------------|------------------------------------------|---------------------------------------------|----------------------------------------------------------------|--|--|--|--|--|
| Aide        | Requested Start: Requested End:<br>09/07/2022 to 06/23/2023 | Hours 1:1 Requested:<br>3.50 Hours / Day | Days 1:1 Requested:<br><u>4</u> Days / Week | Shared by multiple students:                                   |  |  |  |  |  |
|             | Requested Start: Requested End:<br>to                       | Hours 1:1 Requested:<br>Hours / Day      | Days 1:1 Requested:<br>Days / Week          | Shared by multiple students:           No         Yes:students |  |  |  |  |  |
|             | Requested Start: Requested End:<br>to                       | Hours 1:1 Requested:<br>Hours / Day      | Days 1:1 Requested:<br>Days / Week          | Shared by multiple students:           No         Yes:students |  |  |  |  |  |
| Interpreter | Requested Start: Requested End:<br>to                       | Hours 1:1 Requested:<br>Hours / Day      | Days 1:1 Requested:<br>Days / Week          | Shared by multiple students:           No         Yes:students |  |  |  |  |  |

| PRESCHOOL EDUC                           | CATION PLACEMENT                  |
|------------------------------------------|-----------------------------------|
| Education Provider Name:                 | Education Provider SED Code:      |
| Head Start of Rockland                   | 5 0 0 3 0 4 8 8 0 2 2 2           |
| Program Name:                            | Program Code:                     |
| S/Y-PRESCH-INTGRTD SPEC CLS OVER 2.5     | 9 1 6 0 <b>-</b> I                |
| Program Runs:                            | Student Attends:                  |
| <u>3.50 Hours/Day</u> <u>5 Days/Week</u> | 3.50 Hours/Day <u>4</u> Days/Week |

CPSE DISTRICT OF RESIDENCE/NYC DISTRICT OF SERVICE ASSURANCE:

I have reviewed the above named student's records and assure that the student's Individualized Education Plan (IEP) specifically requires that a 1:1 Aide/Nurse/Interpreter be provided for the period indicated above.

Signature: CPSE Superintendent of Schools/NYC Superintendent of Clinical Services Date

| PERSON COMPLETING THIS FORM |       |  |  |  |  |  |  |  |  |
|-----------------------------|-------|--|--|--|--|--|--|--|--|
| Name                        | Phone |  |  |  |  |  |  |  |  |
| Fax                         | Email |  |  |  |  |  |  |  |  |

| Program Aide / Nurse / Interpreter |                                | Related Ser | rvices T   | ransportation |        |             |                   |               |      |        |       |
|------------------------------------|--------------------------------|-------------|------------|---------------|--------|-------------|-------------------|---------------|------|--------|-------|
| Туре                               | Sharing                        | Start Date  | End Date   | Hours Pe      | er Day | Days Per We | ek Submitted Date | Status        |      |        |       |
| Aide 1                             | Shared with 3 other students 2 | 09/08/2021  | 06/22/2022 | 5.00          | ) 3    | 5 4         |                   | Not Submitted | Edit | Delete | Print |
| •                                  | •                              | 09/08/2021  | 06/22/2022 | 5.00          |        | 5 🗸         |                   |               | Add  |        |       |

#### Forms Tab

\* The Forms tab has a list of generic forms that when chosen, will populate with the child's information on them.

| CPSE: 660413020000 ABBOT              |                                                                    |
|---------------------------------------|--------------------------------------------------------------------|
| Last Name: Smith First Name: John DOE | Eligibility: 1/1/2022 - 8/31/2024                                  |
| STACID: CIN: Stud                     | ent Number: 5000067785 Edit Resync                                 |
| STAC-5s Evaluation Components         | IEP Placements IEP Mandates Documents Forms Eligibility Waivers    |
| School Year 🗸                         |                                                                    |
| Forms                                 |                                                                    |
| Form                                  | Description                                                        |
| Medicaid Parental Consent             | Consent to Access Medicaid                                         |
| Medicaid Parental Consent (Spanish)   | Consent to Access Medicaid (Spanish)                               |
| U Written Order                       | Generic Written Order / Prescription / Referral                    |
| Unable to obtain consent              | Notification of not being able to obtain Medicaid Parental Consent |
| Generate Forms                        |                                                                    |

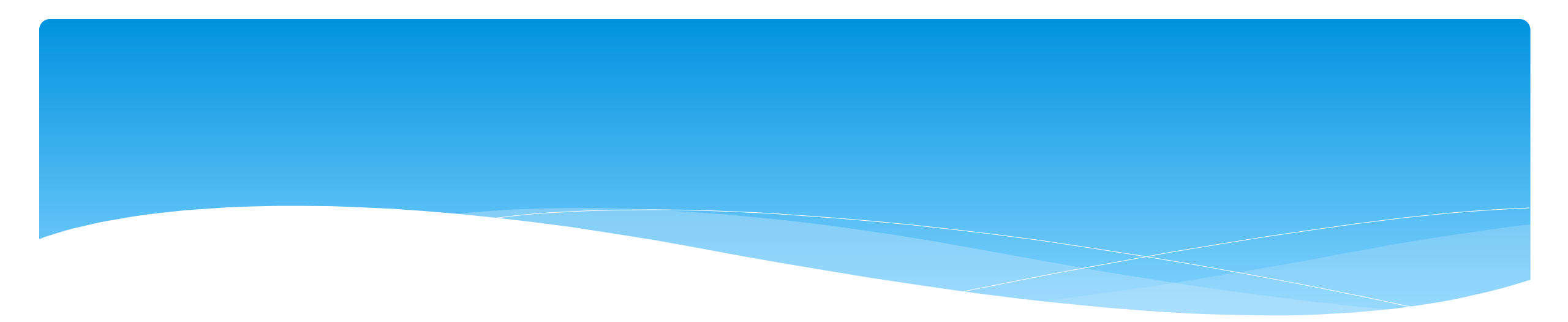

# Amendments

eSTACs@CPSEPortal.com

#### Amendments

\* Prior to submitting a STAC to the County, you can **Edit** a placement and make any

| necessary changes. | STAC-5s  | Evaluation Comp   | onents             | IEP Placements   | IEP Mandates                   | Documents                     | Forms        |                         |              |                |                |                    |    |
|--------------------|----------|-------------------|--------------------|------------------|--------------------------------|-------------------------------|--------------|-------------------------|--------------|----------------|----------------|--------------------|----|
|                    | eSTACs I | Evaluation Number | County<br>ROCKLANE | ) SHARON A JOLLY | Descripti<br>Y & ASSOCIATES Ja | <b>on</b><br>an 2022 (OCT, PH | IT, PSY, SOC | Status<br>Not Submitted | Submitted By | Submitted Date | Edit Delete Pr | int Sign and Submi | it |
|                    | Add New  | / Evaluation      |                    |                  |                                |                               |              |                         |              |                |                |                    |    |

\* After you submit a STAC to the County, you must **Amend** the placement to make any

| changes. | STAC-5s Evaluation Components IEP Placements IEP Mandates Documents Forms                                                 |  |  |  |  |  |  |  |  |  |  |  |  |  |  |
|----------|----------------------------------------------------------------------------------------------------|--|--|--|--|--|--|--|--|--|--|--|--|--|--|
|          | School Year Session All Sessions                                                                                          |  |  |  |  |  |  |  |  |  |  |  |  |  |  |
|          | eSTACs Placement Number School Year Session Placement Description Status Submitted By Submitted Date                      |  |  |  |  |  |  |  |  |  |  |  |  |  |  |
|          | 2021 - 2022 Winter SEITRS 09/09/2021-06/24/2022 RS (OT(I), ST(I)) SUBMITTED Amend Rescind Print Submission History Resync |  |  |  |  |  |  |  |  |  |  |  |  |  |  |
|          |                                                                                                    |  |  |  |  |  |  |  |  |  |  |  |  |  |  |
|          | Add CB Placement Add SEIT/RS Placement                                                                                    |  |  |  |  |  |  |  |  |  |  |  |  |  |  |
|          |                                                                                                    |  |  |  |  |  |  |  |  |  |  |  |  |  |  |

\* Once a STAC is submitted, you are limited as to what changes can be made.

eSTACs@CPSEPortal.com

#### Corrections – For All STAC Types

#### \* Fields that **cannot** be corrected:

- \* Child's foster care status and foster care county
- \* School Year Session
- \* Fields that **can** be corrected:
  - \* Multiple Service STAC

# Corrections for Center Based (CB)

| Provider                                                                 | HEBREW ACAD FOR SPEC | CHLDRN 🗸 🔸 |               |               |  |  |  |  |  |  |  |  |  |
|--------------------------------------------------------------------------|----------------------|------------|---------------|---------------|--|--|--|--|--|--|--|--|--|
| Same as Evaluation Provider? O Yes No                                    |                      |            |               |               |  |  |  |  |  |  |  |  |  |
| Program 9165(J) 09/08/20 - 06/24/21 S/Y-PRESCHOOL-INTGRTD SPEC CLASS 2.5 |                      |            |               |               |  |  |  |  |  |  |  |  |  |
|                                                                          | Start Date           | End Date   | Hours Per Day | Days per Week |  |  |  |  |  |  |  |  |  |
| Program                                                                  | 09/08/2020           | 06/24/2021 | 2.50          | 5             |  |  |  |  |  |  |  |  |  |
| This Child                                                               | 09/08/2020           | 06/24/2021 | 2.50          | 5 •           |  |  |  |  |  |  |  |  |  |

- \* Fields that **cannot** be corrected:
  - \* Provider

- \* Fields that **can** be corrected:
  - \* Program (within same provider)
  - \* From Date, To Date
  - \* Hours Per Day, Days Per Week

# Correction for CB – Changing the Program

|               | Aide / Nurse / Interp       | reter Related Services        | Transportation        |                         |             |
|---------------|-----------------------------|-------------------------------|-----------------------|-------------------------|-------------|
| Click if th   | nis is a multiple service S | TAC (two or more concurrent S | STACs)                |                         |             |
| Is this stude | ent placed in Foster Care   | ? Yes No                      |                       |                         |             |
| Provider      | JUST KIDS                   | ~                             |                       |                         |             |
| S             | ame as Evaluation Prov      | ider? OYes No                 |                       |                         |             |
| Program       | 9160(1) 09/01/21 - 06/24    | 22 S/Y-PRESCH-INTGRTD SF      | PEC CLS OVER 2.5 MIDD | LE ISLAND/LINDENHURST/M | ATT-CUTCH V |
|               | Start Date                  | End Date                      | Hours Per Day         | Days per Week           |             |
| Program       | 09/01/2021                  | 06/24/2022                    | 5.00                  | 5                       |             |
| This Child    | 09/01/2021                  | 08/27/2021                    | 5.00                  | 5 🗸                     |             |

- \* If your child is in a Class Assignment, you will not be able to change the Program until you Edit the Class Assignment.
- \* This will remove the child from the assignment, and then the Program will be available to change.
- \* You can then change the program, and put the child back into a Class Assignment.

# Correction for CB – Changing Classroom Assignment

| rogram      | Aide / Nurse / Inter      | preter Related Services      | Transportation         |                        |              |
|-------------|---------------------------|------------------------------|------------------------|------------------------|--------------|
| Click if t  | his is a multiple service | STAC (two or more concurrent | STACs)                 |                        |              |
| s this stud | ent placed in Foster Ca   | re? Yes No                   |                        |                        |              |
| Drouidor    | ULICT KIDS                |                              |                        |                        |              |
| Tovider     | Same as Evaluation Pro    | vider2 Ves No                |                        |                        |              |
| Program     | 9160(1) 09/01/21 - 06/2   | 4/22 S/Y-PRESCH-INTGRTD S    | SPEC CLS OVER 2.5 MIDD | LE ISLAND/LINDENHURST/ | MATT-CUTCH ~ |
|             | Start Date                | End Date                     | Hours Per Day          | Days per Week          |              |
| Program     | 09/01/2021                | 06/24/2022                   | 5.00                   | 5                      |              |
| This Child  | 09/01/2021                | 08/27/2021                   | 5.00                   | 5 -                    |              |

- \* If your child is only changing Classroom Assignments:
  - \* Edit the current Classroom and enter a new End Date.
  - \* Choose a new Classroom with a new Start & End Date, and click Add.
  - \* You are essentially moving the child from one Class to another.

# Correction for CB Aide/RN/LPN

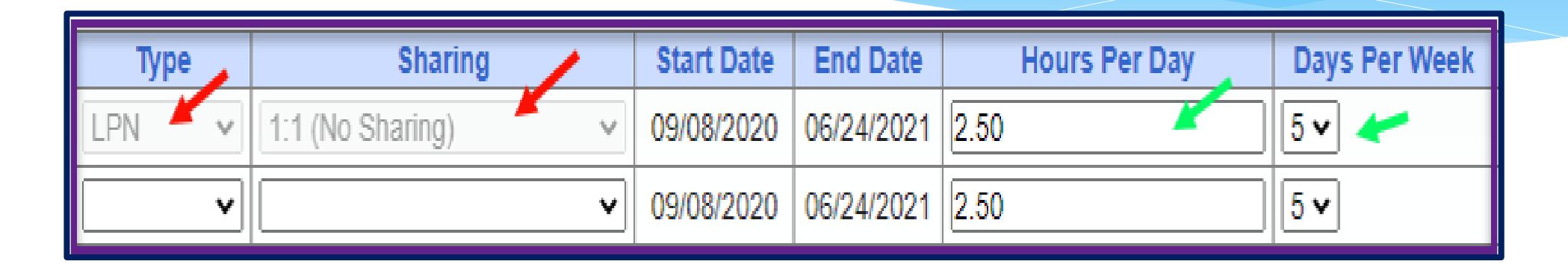

- \* Fields that **cannot** be corrected:
  - \* Type (AIDE/LPN/RN)
  - \* Sharing

- \* Fields that **can** be corrected:
  - \* Hours Per Day
  - \* Days Per week

# **Corrections for CB Related Services**

| Service                        | Start Date | End Date   | IND/GRP    | Frequency | Minutes | Period   | Location  |
|--------------------------------|------------|------------|------------|-----------|---------|----------|-----------|
| Occupational Therapy Indiv     | 09/08/2020 | 06/24/2021 | Individual | 3         | 30      | Weekly 🗸 | Preschool |
| Psychological Counseling (CSL) | 09/08/2020 | 06/24/2021 | G          | 1         | 60      | WEEKLY   | Preschool |
| Speech Therapy Group           | 09/08/2020 | 10/24/2020 | G          | 3         | 45      | WEEKLY   | Classroom |
| Speech Therapy Indiv           | 10/25/2020 | 06/24/2021 | I          | 3         | 45      | WEEKLY   | Classroom |
| <b>`</b>                       | 09/08/2020 | 06/24/2021 | ~          |           |         | ~        | <b>~</b>  |

- \* Fields that **cannot** be corrected
  - \* Service
  - \* Individual vs Group
  - \* Frequency
  - \* Duration
  - \* Period

- \* Fields that **can** be corrected
  - \* From Date
  - \* To Date
  - \* Location

# **Corrections for CB Transportation**

| Service    | Provider                            | Start Date | End Date   |  |  |  |  |  |  |  |  |
|------------|-------------------------------------|------------|------------|--|--|--|--|--|--|--|--|
| Parent 📕 🗸 | WESTCHESTER PARENT TRANSPORTATION V | 09/08/2020 | 06/24/2021 |  |  |  |  |  |  |  |  |
| Bus        | 521 HASC (ASTRA)                    | 09/08/2020 | 06/24/2021 |  |  |  |  |  |  |  |  |
| <b>~</b>   |                                     | 09/08/2020 | 06/24/2021 |  |  |  |  |  |  |  |  |
|            |                                     |            |            |  |  |  |  |  |  |  |  |

- \* Fields that **cannot** be corrected
  - \* Service (Bus, Parent, RN, LPN, etc.)
  - \* Provider

- \* Fields that **can** be corrected
  - \* From Date
  - \* To Date

#### **Corrections for SEIT**

| Provider BILINGUALS INC.                                                                      | Provider BILINGUALS INC. DBA ACHIEVE BEYOND |           |         |        |         |          |   |   |  |  |  |  |  |  |
|-----------------------------------------------------------------------------------------------|---------------------------------------------|-----------|---------|--------|---------|----------|---|---|--|--|--|--|--|--|
| Is this the same provider that conducted the most recent evaluation for this student? OYes No |                                             |           |         |        |         |          |   |   |  |  |  |  |  |  |
| Program SEIT 09/01/20 - 06/30/21 9135(T) V                                                    |                                             |           |         |        |         |          |   |   |  |  |  |  |  |  |
|                                                                                               |                                             |           |         |        |         |          |   |   |  |  |  |  |  |  |
| Start Date End Date                                                                           | IND/GRP                                     | Frequency | Minutes | Period |         | Location |   |   |  |  |  |  |  |  |
| 09/08/2020 06/18/2021                                                                         | Individual 🗸                                | 5         | 60 📕    | Weekly | Daycare |          | - | ~ |  |  |  |  |  |  |
| 09/08/2020 06/18/2021                                                                         | <b>~</b>                                    |           |         | ~      |         |          |   | ~ |  |  |  |  |  |  |
| · · · · · · · · · · · · · · · · · · ·                                                         |                                             |           |         |        |         |          |   |   |  |  |  |  |  |  |

- \* Fields that **cannot** be corrected
  - \* Provider
  - \* Individual vs Group
  - \* Frequency, Duration & Period

- \* Fields that can be corrected
  - \* From Date
  - \* To Date
  - \* Location

# **Corrections for Related Services**

| Provider                        | Service                  | Start Date | End Date   | IND/GRP      | Frequency | Minutes | Perior  | Location            |
|---------------------------------|--------------------------|------------|------------|--------------|-----------|---------|---------|---------------------|
| ALL ABOUT KIDS                  | Physical Therapy Indiv 🗸 | 9/8/2020   | 10/18/2020 | Individual 🗸 | 2         | 30      | Week, 🗸 | Community Setting 🗸 |
| ALL ABOUT KIDS                  | Physical Therapy Indiv   | 10/19/2020 | 06/18/2021 | I            | 3         | 30      | WEEKLY  | Community Setting   |
| CREATIVE WONDERS OT PT SLP PLLC | Speech Therapy Indiv     | 10/19/2020 | 12/18/2020 | I            | 2         | 45      | WEEKLY  | Community Setting   |
| FELICITY AWERBUCH-SCHWARTZ, SLP | Speech Therapy Indiv     | 12/19/2020 | 06/18/2021 | I            | 3         | 45      | WEEKLY  | Nursery School      |
| Ç*                              | <b>~</b>                 | 09/08/2020 | 06/18/2021 | ~            |           |         | ~       | <b></b>             |

- \* Fields that **cannot** be corrected
  - \* Provider
  - \* Service
  - \* Individual vs Group
  - \* Frequency, Duration & Period

- \* Fields that **can** be corrected
  - \* From Date
  - \* To Date
  - \* Location
# **Amendments From IEP Changes**

### Amendments From IEP Changes

#### \* There are three basic types of amendments:

- \* Ending a detail service is no longer needed
- \* Adding a detail child now qualifies for another service
- \* Changing a service by ending one detail and adding another child was receiving group and now is going to receive individual

## Amending Levels

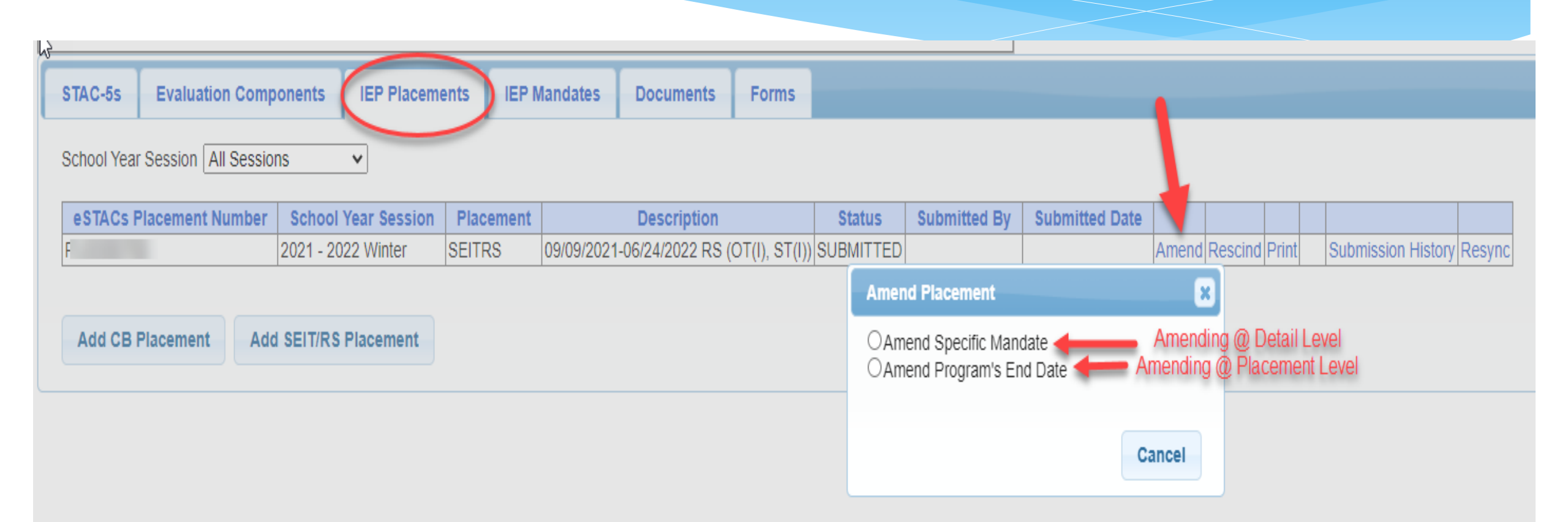

### Amending at IEP Placement Level

\* All instances below will need to have the Placement End Dated:

- \* Child moved out of district mid-year
- Child changed SEIT providers mid-year
- \* Child changed CB programs mid-year
- \* Child added an AIDE mid year
- \* Parent withdrew their student mid year
- \* Child switched from CB to SEIT/RS mid-year (or vice-versa)
- \* Other child declassified

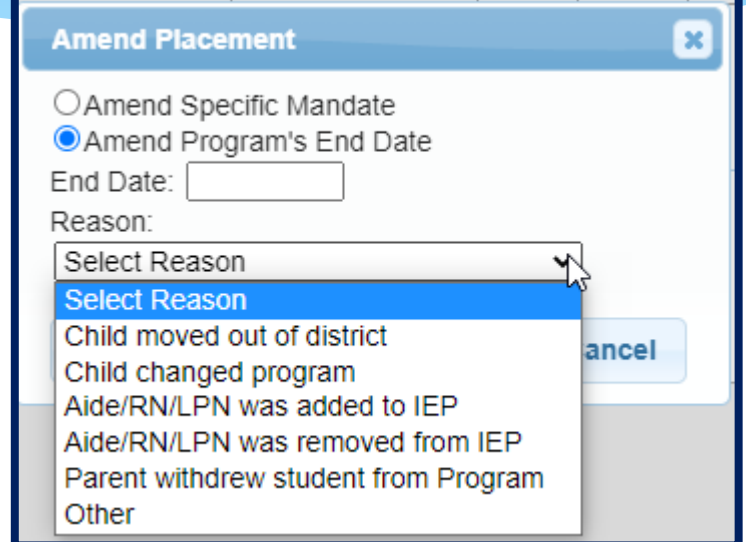

| STAC-5s                                                                                                    | AC-5s Evaluation Components IEP Placements IEP Mandates Documents Forms Eligibility Waivers |                    |    |            |                 |         |                      |           |  |  |       |               |    |                    |        |
|----------------------------------------------------------------------------------------------------|---------------------------------------------------------------------------------------------|--------------------|----|------------|-----------------|---------|----------------------|-----------|--|--|-------|---------------|----|--------------------|--------|
| School Year                                                                                                    | ool Year Session All Sessions                                                               |                    |    |            |                 |         |                      |           |  |  |       |               |    |                    |        |
| eSTACs Placement Number School Year Session Placement Description Status Submitted By Submitted Date V A A A A A A A A A A A A A A A A A A |                                                                                             |                    |    |            |                 |         |                      |           |  |  |       |               |    |                    |        |
| PL0008184                                                                                                    | 8                                                                                           | 2021 - 2022 Winter | СВ | 09/10/2021 | -06/24/2022 ARC | PRIME T | IME FOR KIDS-9100(I) | SUBMITTED |  |  | Amend | Rescind Print | Su | bmission History F | Resync |

### Amending at IEP Placement Level

- \* When you Amend Specific Mandate, you can:
  - \* Change programs
  - Change in frequency for a related service end date old RS & frequency and create new RS
  - \* Add new related service
  - \* End date a related service
  - \* Change transportation mid-year
  - \* Switch from one related service provider to another mid-year (Not for CB)

| - | STAC-5s     | Evaluation Comp                                                                                                    | onents IEP Placeme | ents IEP N | landates   | Documents       | Forms   | Eligibility Waivers |           |  |  | 1     |         |       |                   |          |
|---|-------------|----------------------------------------------------------------------------------------------------|--------------------|------------|------------|-----------------|---------|---------------------|-----------|--|--|-------|---------|-------|-------------------|----------|
| ç | School Year | ool Year Session All Sessions 🗸                                                                                                    |                    |            |            |                 |         |                     |           |  |  |       |         |       |                   |          |
|   | eSTACs P    | s Placement Number School Year Session Placement Description Description Status Submitted By Submitted Date V I I I I I I I I I I I I I I I I I I |                    |            |            |                 |         |                     |           |  |  |       |         |       |                   |          |
|   | PL0008184   | 8                                                                                                    | 2021 - 2022 Winter | СВ         | 09/10/2021 | -06/24/2022 ARC | PRIME T | ME FOR KIDS-9100(I) | SUBMITTED |  |  | Ameno | Rescind | Print | Submission Histor | y Resync |

| Amend Placement                                  | ×      |
|--------------------------------------------------|--------|
| Amend Specific Mandate OAmend Program's End Date |        |
| ок                                               | Cancel |

### Amending at Detail Level / Mandate

- \* All instances below can be amended on current Placement:
  - \* Change in frequency for a related service end date old RS & frequency and create new RS
  - \* Add new related service
  - \* Switch from one related service provider to another mid-year
  - \* Changing transportation mid-year
  - \* Change in frequency for SEIT (only if same provider)
  - \* Ending a related service

| STAC-5s                  | Evaluation Components      | IEP Placements                    | EP Mandates  | Docu       | ments Forms                | Eligibility Waivers     |         |           |      |          |                                     |           |                      |                   |       |                |
|--------------------------|----------------------------|-----------------------------------|--------------|------------|----------------------------|-------------------------|---------|-----------|------|----------|-------------------------------------|-----------|----------------------|-------------------|-------|----------------|
| School Year<br>Placement | Session 2021 - 2022 Winte  | er 🗸                              |              |            | ·                          |                         |         |           |      |          |                                     |           |                      |                   | I     |                |
| Placement                | eSTACs Placement<br>Number | eSTACs Placement<br>Detail Number | From<br>Date | To<br>Date | Provider                   | Service                 | Program | Location  | ESID | Rate     | Description                         | Status    | Submitted By<br>User | Submitted<br>Date | •     |                |
| 202122W_0                | 1 F                        | PD00194613                        | 09/10/21     | 06/24/22   | ARC PRIME TIME<br>FOR KIDS | Speech Therapy<br>Indiv | 9100    | Classroom | (    | 33964.00 | ST(I) 3x30 (Classroom)              | Submitted |                      |                   | Amend | Rescind Resync |
| 202122W_0                | 1                          | PD00194614                        | 09/10/21     | 06/24/22   | ARC PRIME TIME<br>FOR KIDS | Classroom               | 9100    | Classroom | (    | 33964.00 | Classroom 5.00 hrs/day 5<br>days/wk | Submitted |                      |                   | Amend | Rescind Resync |
| 202122W_0                | 1                          | PD00199967                        | 09/10/21     | 06/24/22   | STUDENT BUS CO             | Bus                     |         |           |      |          | Transportation: Bus                 | Submitted |                      |                   | Amend | Rescind Resync |

### End Date Entire Placement

**Remember** - you should End Date the entire CB or SEITRS Placement by amending the program end date for:

- \* Child moved out of district
- \* Child changed program
- \* Aide/RN/LPN was added to IEP
- \* Aide/RN/LPN was removed from IEP
- \* Parent withdrew student from Program
- \* Other

| STAC-5s Evaluation Comp         | TAC-5s Evaluation Components IEP Placements IEP Mandates Documents Forms Eligibility Waivers |           |            |                  |        |           |              |                                                                                                    |       |             |      |              |            |     |
|---------------------------------|----------------------------------------------------------------------------------------------|-----------|------------|------------------|--------|-----------|--------------|----------------------------------------------------------------------------------------------------|-------|-------------|------|--------------|------------|-----|
| School Year Session All Session | ool Year Session All Sessions 🗸                                                              |           |            |                  |        |           |              |                                                                                                    |       |             |      |              |            |     |
| eSTACs Placement Number         | School Year Session                                                                          | Placement | 1          | Description      |        | Status    | Submitted By | Submitted Date                                                                                                    |       |             |      |              |            |     |
| PL00129037                      | 2022 - 2023 Winter S                                                                         | SEITRS    | 05/10/2023 | -06/23/2023 RS ( | ST(I)) | Submittee | ) k          | 4/19/2023                                                                                                    | Amend | Rescind Pri | nt S | ubmission Hi | story Resy | ync |
| Add CB Placement Add            | SEIT/RS Placement                                                                            |           |            |                  | -      |           | Amend Place  | ment<br>crific Mandate<br>gram's End Date<br>mon<br>out of district<br>d program<br>I was added to IEP<br>I was removed from<br>rew student from Pro | IEP   | ancel       |      |              |            |     |

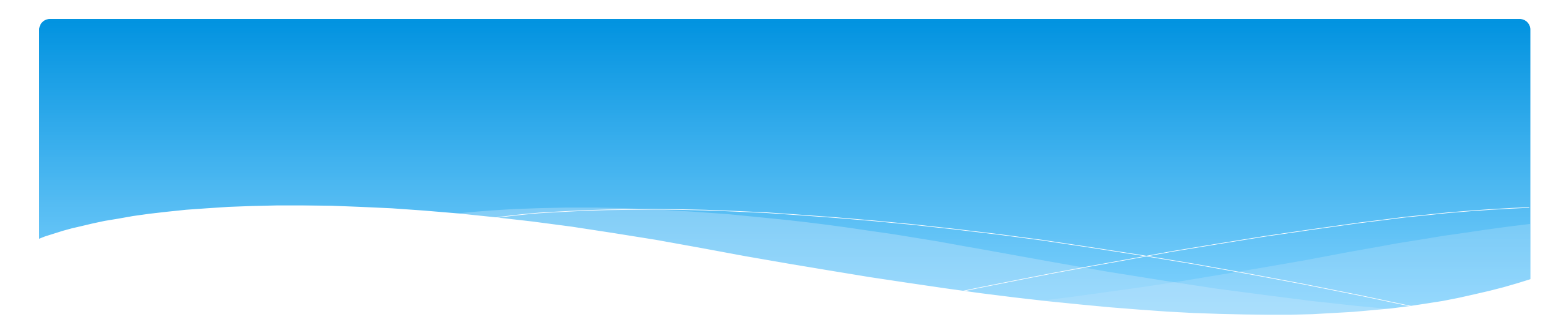

# Rescinding

# Rescinding

- Rescinding is the process for "deleting" a submitted entry that never should have been entered and / or never occurred:
  - \* Parents moved out of County before services started
  - \* Parents declined services before services started
  - \* Entered wrong related service provider
  - \* Entered individual service when it should have been group
  - \* Entered OT when it should have been PT
- \* If a particular incorrect field cannot be changed, then the detail must be rescinded and replaced.

# Rescinding

- \* Rescinding is **NOT** for modifications to an existing service such as:
  - \* Change in frequency
  - \* Addition / removal of a 1:1 Aide / RN / LPN mid-year
  - \* Change from one center based program to another (half-day to full day)
- \* If a service was started, you cannot rescind, you must amend.
- \* Typically, rescinds happen because something was entered incorrectly, or the parents changed their mind prior to services starting.

\* Some counties require that you contact them **before** you rescind.

### Placement Level vs Detail Level

- \* A Placement is a group of details. A placement is the equivalent of a paper STAC-1
- \* A detail is the individual service such as:
  - \* CB Program (SC / SCIS, Full day/half day)
  - \* Related Service (OT, PT, ST)
  - \* SEIT
  - \* Transportation
- \* The details are sometimes referred to as "mandates".
- \* Both amending and rescinding can be done at either the placement level or detail level.

## **Rescinding at Placement Level**

- \* Rescinding at the placement level means none of the details on the placement ever occurred and should not be provided:
  - \* Prior to services starting the family moves out of the district
  - Prior to services starting the family decides to opt out of services or change from CB to SEIT/RS or vice versa
  - \* SEIT Provider is incorrect
  - \* CB provider is incorrect
  - \* Prior to services starting the family decides to switch to another CB provider

### Rescinding at Placement Level

#### \* Rescind entire CB or SEITRS Placement:

| School Year Session A | I Sessions | ~                   |                          |           | Rescindin    | g @ Placemen   | t Leve | 1       |
|-----------------------|------------|---------------------|--------------------------|-----------|--------------|----------------|--------|---------|
| School Year Session   | Placement  | Des                 | cription                 | Status    | Submitted By | Submitted Date | 1      | 1       |
| 2020 - 2021 Summer    | СВ         | 07/06/2020-08/14/20 | 20 Alcott School-9100(A) | Submitted | demodistrict | 8/20/2020      | Amend  | Rescind |

### Rescinding at Detail Level / Mandate

#### \* Rescind specific single detail:

| STAC-5s                    | Evaluation Component                              | ts IEP Placements                 | IEP Manda    | ites Dr    | ocuments Forms             | Eligibility Waiver            | 5       |                 |      |          |                                     |           |                      |                         |       |         |        |
|----------------------------|---------------------------------------------------|-----------------------------------|--------------|------------|----------------------------|-------------------------------|---------|-----------------|------|----------|-------------------------------------|-----------|----------------------|-------------------------|-------|---------|--------|
| School Year S<br>Placement | School Year Session 2022 - 2023 Winter  Placement |                                   |              |            |                            |                               |         |                 |      |          |                                     |           |                      |                         |       |         |        |
| Placement                  | eSTACs Placement<br>Number                        | eSTACs Placement<br>Detail Number | From<br>Date | To<br>Date | Provider                   | Service                       | Program | Location        | ESID | Rate     | Description                         | Status    | Submitted By<br>User | Submitted<br>Date       |       |         |        |
| 202223W_0ʻ                 | F                                                 | PD00275992                        | 09/07/22     | 06/23/23   | ARC PRIME TIME<br>FOR KIDS | Classroom                     | 9100    |                 |      | 33964.00 | Classroom 5.00 hrs/day<br>5 days/wk | Submitted |                      | 8/9/2022 12:58:31<br>PM | Amend | cind    | Resync |
| 202223W_0ʻ                 | F                                                 | PD00275993                        | 09/07/22     | 06/23/23   | ARC PRIME TIME<br>FOR KIDS | Speech Therapy<br>Indiv       |         | Therapy<br>Room |      |          | ST(I) 3x30 (Therapy<br>Room)        | Submitted |                      | 8/9/2022 12:58:31<br>PM | Amend | Rescind | Resync |
| 202223W_0ʻ                 |                                                   | PD00275994                        | 09/07/22     | 06/23/23   | ARC PRIME TIME<br>FOR KIDS | Occupational<br>Therapy Indiv |         | Therapy<br>Room | )    |          | OT(I) 2x30 (Therapy<br>Room)        | Submitted |                      | 8/9/2022 12:58:31<br>PM | Amend | Rescind | Resync |
| 202223W_0′                 | 1                                                 | PD00275995                        | 09/07/22     | 06/23/23   | STUDENT BUS CO             | Bus                           |         |                 |      |          | Transportation: Bus                 | Submitted |                      | 8/9/2022 12:58:31<br>PM | Amend | Rescind | Resync |

# **Eligibility Waivers**

## Eligibility Waivers Tab

 If you have an evaluation or services that are outside of the eligibility dates, you can choose the Date Type, enter date and click "Add". You can then upload any supporting documentation.

|   | CPSE: 6604   | 1302000                | O ABBOT     |         |                 |          |                |                    |       |             |           |
|---|--------------|------------------------|-------------|---------|-----------------|----------|----------------|--------------------|-------|-------------|-----------|
| Г | Student Info | rmation -              |             |         |                 |          |                |                    |       |             |           |
|   | Last Name:   | Mouse                  | First Name: | Minnie  | DOB:            | 1/1/2020 | Eligibility: 1 | /1/2023 - 8/31/202 | 5     |             |           |
|   | STACID:      |                        | CIN:        |         | Student Number: | 50000677 | 86             |                    | Edit  | Resync      |           |
|   | STAC-5s      | Eva                    | luation Com | ponents | IEP Placeme     | nts IE   | P Mandates     | Documents          | Forms | Eligibility | Waivers   |
|   | Waivers      |                        |             |         | ]               |          |                |                    |       |             |           |
|   |              | Date Typ               | e           | Date    |                 |          |                |                    |       |             |           |
|   |              |                        | - Ľ         |         | Add             |          |                |                    |       |             |           |
| Ľ | Earliest     | t Eval Da<br>t Service | Date        |         |                 |          |                |                    |       |             |           |
|   | Latest I     | Eval Date              | e           |         |                 |          |                |                    |       |             |           |
|   | Latest       | Service [              | Date        |         |                 |          |                |                    |       |             | © James M |
|   |              |                        |             |         |                 |          |                |                    |       |             |           |

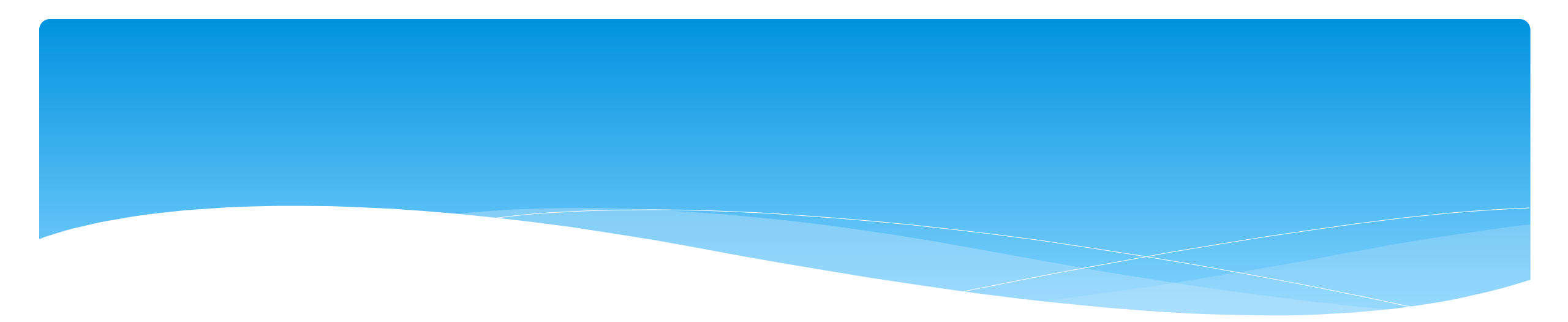

# **Cheat Sheets**

| AMENDING VS. RESCINDING<br>Corrections needed to correct data in eSTACs by PLACEMENT |                     |                                                  |                                                                            |                                                                                                    |  |  |  |
|--------------------------------------------------------------------------------------|---------------------|--------------------------------------------------|----------------------------------------------------------------------------|----------------------------------------------------------------------------------------------------|--|--|--|
| Placement<br>Type                                                                    | Service<br>Category | Requires Rescinding<br>entire placement          | Requires Rescinding<br>entire detail                                       | Can correct data via amending                                                                        |  |  |  |
|                                                                                      | СВ                  | School Year Session<br>Foster County<br>Provider |                                                                            | Program (SC vs SCIS, half day vs full day)<br>Start Date / End Date<br>Hours Per Day / Days Per Week |  |  |  |
| GR                                                                                   | AIDE                |                                                  | Type (AIDE/LPN/RN)<br>Sharing                                              | Hours Per Day<br>Days Per Week                                                                       |  |  |  |
|                                                                                      | Related Services    |                                                  | Service<br>Individual vs Group<br>Frequency, Duration & Period             | Start Date<br>End Date                                                                               |  |  |  |
|                                                                                      | Transportation      |                                                  | Service (Bus, Parent, LPN, etc.)<br>Provider                               | Start Date<br>End Date                                                                               |  |  |  |
|                                                                                      | SEIT                | School Year Session<br>Foster County<br>Provider | Individual vs Group<br>Frequency, Duration & Period                        | Start Date<br>End Date<br>Location                                                                   |  |  |  |
| SEIT/RS                                                                              | Related Services    | School Year Session<br>Foster County             | Provider<br>Service<br>Individual vs Group<br>Frequency, Duration & Period | Start Date<br>End Date<br>Location                                                                   |  |  |  |

| AMENDING VS. RESCINDING<br>Corrections needed to correct data in eSTACs by FIELD |                       |                |                 |                |                       |                  |  |  |
|----------------------------------------------------------------------------------|-----------------------|----------------|-----------------|----------------|-----------------------|------------------|--|--|
|                                                                                  |                       | Center Based   | (CB) & (CBRS)   |                | SEIT and/or F         | Related Services |  |  |
|                                                                                  | СВ                    | AIDE/RN/LPN    | Related Service | Transportation | SEIT                  | Related Services |  |  |
| School Year                                                                      | Rescind Entire        |                |                 |                | <b>Rescind Entire</b> | Rescind Entire   |  |  |
| Session                                                                          | Placement             |                |                 |                | Placement             | Placement        |  |  |
| Foster Care                                                                      | <b>Rescind Entire</b> |                |                 |                | <b>Rescind Entire</b> | Rescind Entire   |  |  |
| County                                                                           | Placement             |                |                 |                | Placement             | Placement        |  |  |
|                                                                                  | <b>Rescind Entire</b> |                |                 |                | <b>Rescind Entire</b> | Rescind Single   |  |  |
| Provider                                                                         | Placement             |                |                 |                | Placement             | Detail           |  |  |
|                                                                                  | Amond                 |                |                 |                | <b>Rescind Entire</b> |                  |  |  |
| Program                                                                          | Amenu                 |                |                 |                | Placement             |                  |  |  |
|                                                                                  |                       | Rescind Single |                 |                |                       |                  |  |  |
| Sharing (AIDE)                                                                   |                       | Detail         |                 |                |                       |                  |  |  |
|                                                                                  |                       | Rescind Single | Rescind Single  | Rescind Single |                       | Rescind Single   |  |  |
| Service                                                                          |                       | Detail         | Detail          | Detail         |                       | Detail           |  |  |
| Start Date                                                                       | Amend                 |                | Amend           | Amend          | Amend                 | Amend            |  |  |
| End Date                                                                         | Amend                 |                | Amend           | Amend          | Amend                 | Amend            |  |  |
| Hours Per Day                                                                    | Amend                 | Amend          |                 |                |                       |                  |  |  |
| Days Per Week                                                                    | Amend                 | Amend          |                 |                |                       |                  |  |  |
|                                                                                  |                       |                | Rescind Single  |                | Rescind Single        | Rescind Single   |  |  |
| Ind. Vs Group                                                                    |                       |                | Detail          |                | Detail                | Detail           |  |  |
|                                                                                  |                       |                | Rescind Single  |                | <b>Rescind Single</b> | Rescind Single   |  |  |
| Frequency                                                                        |                       |                | Detail          |                | Detail                | Detail           |  |  |
|                                                                                  |                       |                | Rescind Single  |                | Rescind Single        | Rescind Single   |  |  |
| Duration                                                                         |                       |                | Detail          |                | Detail                | Detail           |  |  |
|                                                                                  |                       |                | Rescind Single  |                | Rescind Single        | Rescind Single   |  |  |
| Period                                                                           |                       |                | Detail          |                | Detail                | Detail           |  |  |
| Location                                                                         |                       |                | Amend           |                | Amend                 | Amend            |  |  |

## Center Based (CB) Amendments

#### **CB** Amendments

| CPSE determines                                                                                                    | What to do                                                                            |
|----------------------------------------------------------------------------------------------------|---------------------------------------------------------------------------------------|
| An AIDE/RN/LPN should be added to the IEP                                                                                    |                                                                                       |
| An AIDE/RN/LPN should be removed from the IEP                                                                                | End Placement and Create new placement with all                                       |
| The student should be in a different program<br>(different provider, SC vs SCIS, half day vs full day etc.)                  | necessary details                                                                     |
| The student no longer needs a particular related service<br>The student will no longer receive a type of transportation      | End Placement detail by amending end date of detail                                   |
| The student needs an additional related service                                                                              | _                                                                                     |
| The student will get a new type of transportation service<br>(No transportation -> bus, bus->Bus + Parent, Bus-> Bus + AIDE) | Add additional placement details as necessary                                         |
|                                                                                                    |                                                                                       |
| There should be a change to a related service<br>(change in frequency, change from individual to group, change<br>location)  | End Placement detail by amending end date of detail, then<br>add new placement detail |
| The child will change transportation<br>(Bus->Parent, Parent->Bus)                                                           |                                                                                       |

### SEIT / RS Amendments

#### SEIT / RS Amendments

| CPSE determines                                                                              | What to do                                                           |
|----------------------------------------------------------------------------------------------|----------------------------------------------------------------------|
| The SEIT Provider should change                                                              | End Placement and Create new placement with all<br>necessary details |
|                                                                                              |                                                                      |
| The student no longer needs a particular related service<br>The student no longer needs SEIT | End Placement detail by amending end date of detail                  |
|                                                                                              |                                                                      |
| The student needs an additional related service                                              | Add additional placement details as pecessary                        |
| The student needs to have SEIT in addition to just RS                                        | Add additional placement details as necessary                        |
|                                                                                              |                                                                      |
| There should be a change to a related service                                                |                                                                      |
| (change in frequency, change from individual to group, change location)                      | End Placement detail by amending end date of detail, then            |
| There should be a change to the SEIT frequency or between<br>individual and group.           |                                                                      |

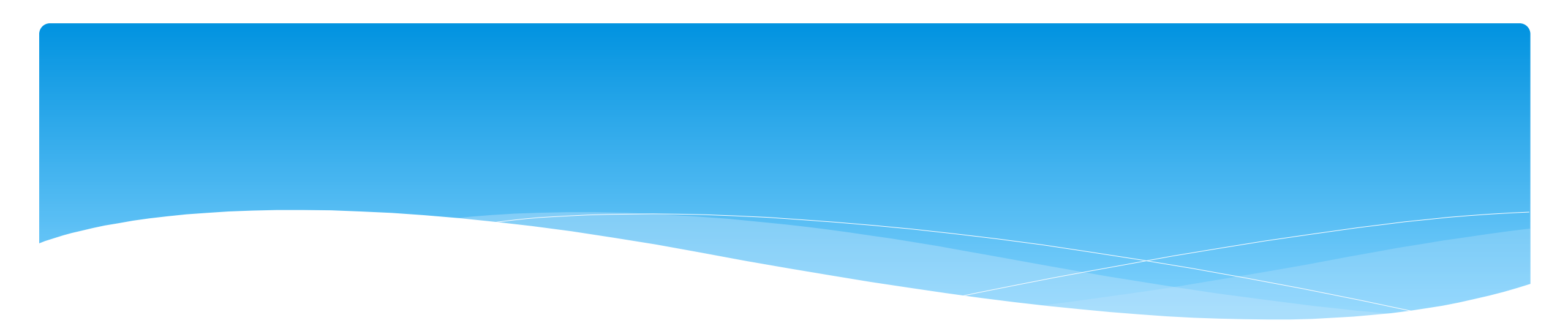

# **Miscellaneous Items**

### **Common Errors**

- \* Common errors that we at McGuinness see through Portal tickets:
  - \* School District dates not changed therefore start & end dates do not match IEP.
    - \* Always change your school district dates each year to help prevent date errors.
- \* Attaching documents you can either attach one page or all pages.
  - \* When attaching documents, choose 1 page or all pages.
- \* Overlapping placements more than one placement has been created.
  - \* Somewhere you have one or more services that have overlapping dates, or you may have created another placement when you only needed to amend the current placement (see next slide).
- \* School district signed & submitted, but the agency doesn't see changes.
  - \* Once the SD signs & submits the placement, the agency WILL NOT see the change immediately. The county will then synch the change(s) into their Preschool program, and then upload or change the enrollments.

## **Overlapping Placements**

In most cases, you will only have one CB Placement and/or one SEITRS Placement.

- \* In the example below, SEIT services were being added to the child.
  - The district created another SEITRS Placement and added OT & ST to this placement. This created overlapping placements since the OT & ST were in the original SEITRS Placement that was created.
  - \* The original placement should have been Amended and the SEIT provider needed to be entered within here. The additional placement needs to be deleted.

| STAC-5s Evaluation Components IEP Placements IEP Mandates Documents Forms |           |                          |                     |            |               |              |                |       |         |       |                 |                    |
|---------------------------------------------------------------------------|-----------|--------------------------|---------------------|------------|---------------|--------------|----------------|-------|---------|-------|-----------------|--------------------|
| School Year Session All Sessions                                          |           |                          |                     |            |               |              |                |       |         |       |                 |                    |
| School Year Session                                                       | Placement | Desc                     | ription             |            | Status        | Submitted By | Submitted Date |       |         |       |                 |                    |
| 2021 - 2022 Winter                                                        | SEITRS    | 09/13/2021-06/24/2022 R  | S (OT(I), ST(I))    |            | Submitted     | -            | 9/9/2021       | Amend | Rescind | Print |                 | Submission History |
| 2021 - 2022 Winter                                                        | SEITRS    | 11/08/2021-06/24/2022 SE | EIT (Alcott School) | RS (OT(I)) | Not Submitted |              |                | Edit  | Delete  | Print | Sign and Submit |                    |
|                                                                           |           |                          |                     |            |               |              |                |       | -       |       |                 |                    |
| Add CB Placement Add SEIT/RS Placement                                    |           |                          |                     |            |               |              |                |       |         |       |                 |                    |
|                                                                           |           |                          |                     |            |               |              |                |       |         |       |                 |                    |

## Changing District School Dates

\* School district yearly dates are defaulted to:

- \* Summer dates: July 1 August 31
- \* Winter dates: September 1 June 30

#### \* Go to eSTACs -> Maintenance -> Default Session Dates for District

| Home     | File Transfer | IEP           | eSTACs     | Lookup     |        | Documen | ts –     | Repor   | ts       | Medic | aid  |
|----------|---------------|---------------|------------|------------|--------|---------|----------|---------|----------|-------|------|
| Filters  |               |               |            |            |        |         |          |         |          |       |      |
| District |               | Retrie        | ve         |            |        |         |          |         |          |       |      |
| ·        |               |               |            |            |        |         |          |         |          |       | 1    |
|          |               |               |            |            |        |         |          |         |          |       |      |
| School   | Year Session  | Descripti     | on Sess    | sion Start | Sessio | on End  | Distric  | t Start | Distric  | tEnd  |      |
| 202122   | WIN           | 2021 - 2022 W | Vinter 09/ | 01/2021    | 06/30  | /2022   | 09/01/20 | 21      | 06/30/20 | )22   | Edit |
| 202122   | SUM           | 2021 - 2022 S | ummer 07/  | 01/2021    | 08/31  | /2021   | 07/01/20 | 21      | 08/31/20 | 021   | Edit |
| 202021   | WIN           | 2020 - 2021 M | Vintor 00/ | 01/2020    | 06/20  | 12024   | 00/01/20 | 20      | 06/20/20 | 121   |      |
| 202021   |               | 2020 - 2021 1 | vinter 09/ | 01/2020    | 00/30  | 2021    | 09/01/20 | 20      | 00/30/20 | 121   | Edit |

## **Attaching Documents**

- \* When attaching documents:
  - \* You can choose to upload the entire document by checking the checkbox.
  - \* Or you can upload certain pages by choosing the page numbers to upload.

| nter Details for Entire Do<br>age 1 to 1 | cument 🗆 |   |  |
|------------------------------------------|----------|---|--|
| ocument Type                             |          | ~ |  |
|                                          |          |   |  |
|                                          |          |   |  |
|                                          |          |   |  |
| omments                                  |          |   |  |
|                                          |          |   |  |
|                                          |          |   |  |
|                                          |          |   |  |
|                                          |          |   |  |
|                                          |          |   |  |

### Assistive Technology Services

- \* Assistive Technology Services will be added to the Related Services tab.
- \* This can be either under the CB Placement or the SEITRS Placement.

| Program Aide / Nurse / Interpr                                                                                                    | eter Relat       | ted Services    | Transporta     | tion      |         |         |               |                |               |             |
|----------------------------------------------------------------------------------------------------|------------------|-----------------|----------------|-----------|---------|---------|---------------|----------------|---------------|-------------|
| There are no recommended relate                                                                                                    | d services for t | this student on | this Placement | /IEP      |         | _       | _             |                |               |             |
| Service                                                                                                    | Start Date       | End Date        | IND/GRP        | Frequency | Minutes | Period  | Location      | Submitted Date | Status        |             |
| Speech Therapy Indiv                                                                                                    | 12/01/2020       | 04/02/2021      | I              | 3         | 30      | WEEKLY  | Preschool     |                | Not Submitted | Edit Delete |
| Occupational Therapy Indiv                                                                                                    | 12/01/2020       | 04/02/2021      | I              | 2         | 30      | WEEKLY  | Preschool     |                | Not Submitted | Edit Delete |
| Parent Counseling and Training                                                                                                    | 12/01/2020       | 04/02/2021      | I              | 1         | 60      | MONTHLY | Preschool     |                | Not Submitted | Edit Delete |
| ×                                                                                                    | 12/01/2020       | 04/02/2021      | ~              |           |         | ~       | ~             |                |               | Add         |
| Assistive Technology Services<br>Audiology<br>Interpreter<br>Occupational Therapy Group<br>Occupational Therapy Indiv<br>Orientation & Mobility<br>Parent Counseling and Training<br>Physical Therapy Group<br>Physical Therapy Indiv<br>Psychological Counseling (CSL)<br>School Health / Nurse<br>Social Work<br>Speech Therapy Group<br>Speech Therapy Indiv<br>Teacher of Hearing Impaired<br>Teacher of Visually Impaired | 3                |                 |                |           |         | © Jam   | es McGuinness | & Associates   |               |             |

### Assistive Technology Services

 If you have a CB Placement and the Assistive Tech Services are being delivered by a provider outside of the CB:

\* Create a SEITRS Placement choosing the provider.

Click if this is a multiple service STAC (two or more concurrent STACs)

\* If more than one Placement – then you will also need to check the checkbox

| School Year Session 2021 - 2022 Winter X<br>Click if this is a multiple service STAC (two or more concurrent STACs)<br>Is this student placed in Foster Care? O Yes No |                               |            |            |         |           |           |         |        |          |     |          |         |         |
|----------------------------------------------------------------------------------------------------|-------------------------------|------------|------------|---------|-----------|-----------|---------|--------|----------|-----|----------|---------|---------|
| SEIT and Student Related Services                                                                                                    |                               |            |            |         |           |           |         |        |          |     |          |         |         |
| No Service Coordinator                                                                                                    |                               |            |            |         |           |           |         |        |          |     |          |         |         |
| Provider                                                                                                    | Cervice                       | Start Date | End Date   | IND/GRP | Bilingual | Frequency | Minutes | Period | Location | St  | atus     |         |         |
| KIDZ THERAPY SERVICES                                                                                                    | Assistive Technology Services | 09/13/2021 | 11/15/2021 | I       |           | 4         | 45      | IEP    | Home     | Sub | mitted A | Amend F | Rescind |
| V                                                                                                    | ~                             | 09/01/2021 | 06/30/2022 | ~       |           |           |         | ~      |          | ~   | A        | \dd     |         |
|                                                                                                    |                               |            |            |         |           |           |         |        |          |     |          |         |         |
| Return to Student Details                                                                                                    |                               |            |            |         |           |           |         |        |          |     |          |         |         |

### **Assistive Tech Device**

\* In most cases, the user of the Assistive Tech Device will obtain the device.
\* The device will never be part of the CB as it is not included with the tuition.

| SEIT and Student Related Services |                             |            |            |         |           |           |         |        |          |           |       |         |
|-----------------------------------|-----------------------------|------------|------------|---------|-----------|-----------|---------|--------|----------|-----------|-------|---------|
| No Service Coordinator            |                             |            |            |         |           |           |         |        |          |           |       |         |
| Provider                          | Service                     | Start Date | End Date   | IND/GRP | Bilingual | Frequency | Minutes | Period | Location | Status    |       |         |
| Stefanelli, Marietta              | Speech Therapy Indiv        | 09/09/2021 | 06/24/2022 |         |           | 2         | 30      | WEEKLY |          | Submitted | Amend | Rescind |
| HTA OF NEW YORK                   | Teacher of Hearing Impaired | 09/09/2021 | 06/24/2022 |         |           | 2         | 30      | WEEKLY |          | Submitted | Amend | Rescind |
| HTA OF NEW YORK                   | Physical Therapy Indiv      | 09/09/2021 | 06/24/2022 |         |           | 1         | 30      | WEEKLY |          | Amended   | Amend | Rescind |
| SHARON A JOLLY & ASSOCIATES       | Occupational Therapy Indiv  | 09/09/2021 | 06/24/2022 |         |           | 2         | 30      | WEEKLY |          | Submitted | Amend | Rescind |
| CORNERSTONE FAMILY HEALTHCARE     | Assistive Tech Device       | 09/09/2021 | 06/24/2022 |         |           | 100       | 30      | IEP    |          |           | Edit  | Delete  |
| •                                 | ×                           | 09/01/2021 | 06/30/2022 | ~       |           |           |         | ~      | ×        |           | Add   |         |
|                                   | 1                           |            |            |         | 1         | 1         |         | 1      | ·        |           |       |         |
|                                   |                             |            |            |         |           |           |         |        |          |           |       |         |
| Return to Student Details         |                             |            |            |         |           |           |         |        |          |           |       |         |
|                                   |                             |            |            |         |           |           |         |        |          |           |       |         |

# Replacing a Document

\* You can go to eSTACs -> Documents -> Replace Document to replace a document if needed.

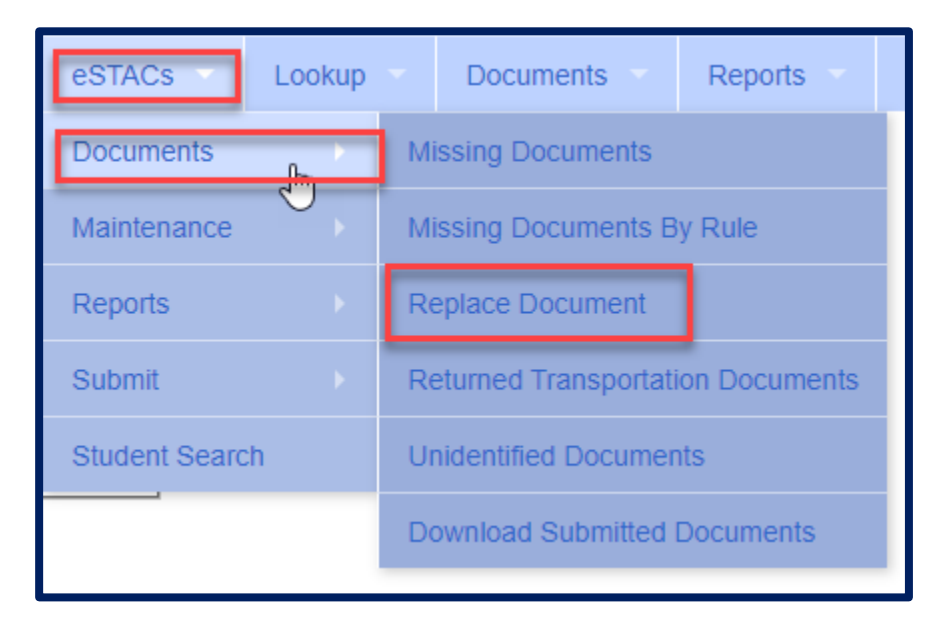

### Submitting Documents -After Placements Have Been Submitted

- \* Any documents that have been uploaded after you have signed & submitted the placement, must now be submitted to the County.
- \* Go to eSTACs -> Submit -> Documents.
- This will bring up a list of documents that you have uploaded into eSTACs after you signed/submitted the placement.
- \* Now select the documents and click the Submit button.

| Submit                                | Submit Documents To County                 |               |            |           |  |  |  |  |  |
|---------------------------------------|--------------------------------------------|---------------|------------|-----------|--|--|--|--|--|
| District County WESTCHESTER  Retrieve |                                            |               |            |           |  |  |  |  |  |
| Select A                              | II Submit                                  |               |            |           |  |  |  |  |  |
| Select                                | Student Name                               | Document Name | Related To | Rule Name |  |  |  |  |  |
|                                       | Medicaid Parental Consent MEDICAID CONSENT |               |            |           |  |  |  |  |  |
|                                       |                                            |               |            |           |  |  |  |  |  |

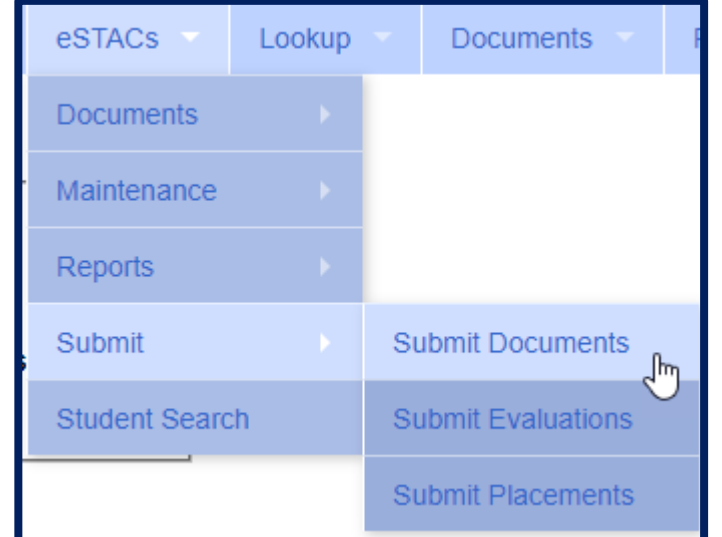

# Signing and Submitting Placements

#### \* REMEMBER

- It is imperative that you double check all services listed on the IEP before you sign and submit your placement.
  - \* This will prevent receiving an email from the County or McGuinness asking you to amend the start date, end date, frequency or duration in eSTACs to match the Portal.
- REMEMBER TO SIGN & SUBMIT many districts forget to sign/submit and the services go nowhere.
- \* Once you have signed & submitted the placement, the county will now need to synchronize the services into their Preschool database, and send the enrollments to the Portal.
  - \* Providers will not see the new enrollments until the County does the step above.

### District Designation of Digital Signatories for eSTACs Form

- \* Each school district completes a District Designation of Digital Signatories for eSTACs form.
  - \* This form will designate the CPSE Chair and all staff who will have access to eSTACs, and will be marked as to **who can** sign & submit STAC-1 & STAC-5's for the school district.
  - \* McGuinness will enter all staff listed on the form and invite them to the Portal.
  - \* Once the school district staff accepts the invitation, and sets up their Portal account, then McGuinness will give the staff the necessary permissions to each staff to sign according to what is marked on the form.
  - \* If you want staff to do entry work, but **NOT** sign & submit STAC's, then do not check off any of the boxes.
- \* If the school district has a change in staff or needs to add staff signing privileges, a new form should be completed, and sent to McGuinness.

### District Designation of Digital Signatories for eSTACs

#### District Designation of Digital Signatories for eSTACs

District

CPSE Chairperson

I authorize of the following individuals to use a digital signature to submit electronic STAC records the eSTACs system on behalf of our district.

| Name | eMail | Position / Title | STAC-5 | STAC-1 |
|------|-------|------------------|--------|--------|
|      |       | CPSE Chairperson |        |        |
|      |       |                  |        |        |
|      |       |                  |        |        |
|      |       |                  |        |        |
|      |       |                  |        |        |
|      |       |                  |        |        |

We certify that for any STAC-5 that the above individuals electronically sign and submit through the eSTACs system, the child has received the submitted multidisciplinary evaluation in accordance with Section 4410 of the Education Law and the Regulations of the Commissioner of Education and we maintain proper documentation to support this.

We certify that for any STAC-1 that the above individuals electronically sign and submit through the eSTACs system, the preschool student with a disability is being provided the educational services submitted and that such services have been recommended by the Committee on Preschool Education and that the child is eligible for such placement in accordance with Section 4410 of the Education Law and the Regulations of the Commissioner of Education and we maintain proper documentation to support this.

Name

Title

Please fax the completed form to (518) 393-9938 attention eSTACs.

Signature

Date

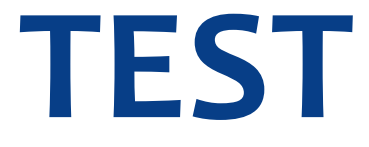

# **Questions and Answers**

### Question 1

#### My SEIT provider is changing. What do I do??

- 1) I rescind my old SEIT provider.
- 2) I create another SEIT/RS Placement and have dual STAC's.
- 3) I contact support because I am overlapping services.
- 4) I end date my first SEIT provider, and create another SEIT/RS Placement with a new provider and a new start date.
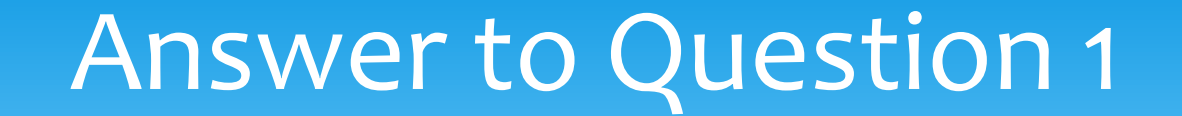

The answer is #4.

I end date my first SEIT provider, and create another SEIT/RS Placement with a new provider and a new start date.

This is not a dual STAC.

## Question 2

#### I am adding a 1:1 Aide to my Center Based program. What will I do?

- 1) I rescind the entire CB Placement and start over.
- 2) I amend and add the 1:1 Aide to the current CB Placement.
- 3) I end date the CB Placement and create a new CB Placement with a new start date of the 1:1 Aide.
- 4) I create another CB Placement and have dual STACs.

### Answer to Question 2

The answer is #3.

I end date the CB Placement and create a new CB Placement with a new start date of the 1:1 Aide.

This is not a dual STAC.

## Question 3

My RS student is now going to get ST Group . What will I do?

- 1) I create another SEIT/RS Placement and add the provider & ST group in the new placement.
- 2) I end date the first SEIT/RS Placement & create a new SEIT/RS Placement for ST group.
- 3) I amend the SEIT/RS Placement and add the provider & ST group.
- 4) I rescind the first SEIT/RS Placement and create a new SEIT/RS Placement and add the new service.

### Answer to Question 3

The answer is #3.

I amend the SEIT/RS Placement and add the provider & ST Group.

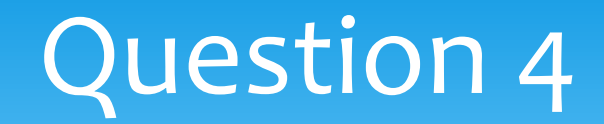

My student is in a CB Program and is now going to get ST at home . What will I do?

- 1) I create another CB Placement and add the provider & ST in the new placement.
- 2) I create a SEIT/RS Placement and add the provider & ST @ home. I check the box for a dual STAC.
- 3) I amend the CB Placement & create a new line for ST at home.

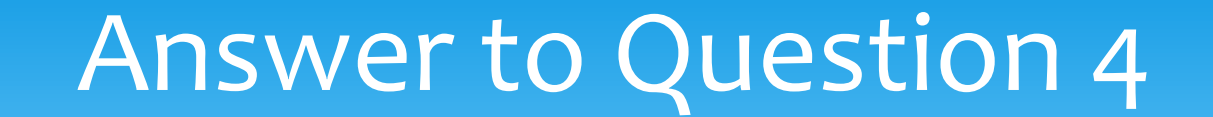

The answer is #2.

I create a SEIT/RS Placement and add the provider & ST @ home. I check the box for a dual STAC.

## Question 5

My student moved out of my school district before school started. What will I do?

- 1) Nothing just leave the placement alone.
- 2) End date by CB or SEIT/RS Placement
- 3) Call the county to let them know.
- 4) Rescind the CB or SEIT/RS Placement.

## Answer to Question 5

The answer is #4.

Rescind the CB or SEIT/RS Placement.

# Getting Support Help

- \* If you need help in the Portal, send an email to eSTACs@CPSEPortal.com.
- Remember to NOT use children's names in your email. You should be using the Student # or STAC ID # of the child
- \* Please include your district name, which County you work with and a description of your issue along with the Student #.
- \* If you would like to speak on the phone, please state so in your email along with your phone number and best times to reach you.